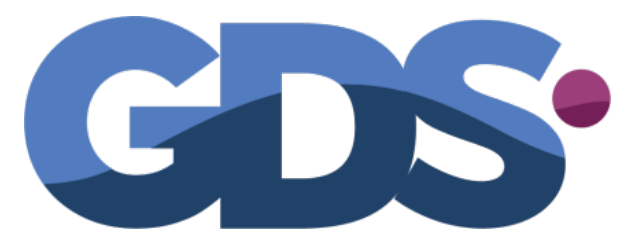

PROGRAMAS DE GESTIÓN PARA COMERCIOS Y PYMES

#### Programa

# Punto de Ventas Plus 7

#### Guía de Uso

www.gdssistemas.com.ar

# ÍNDICE

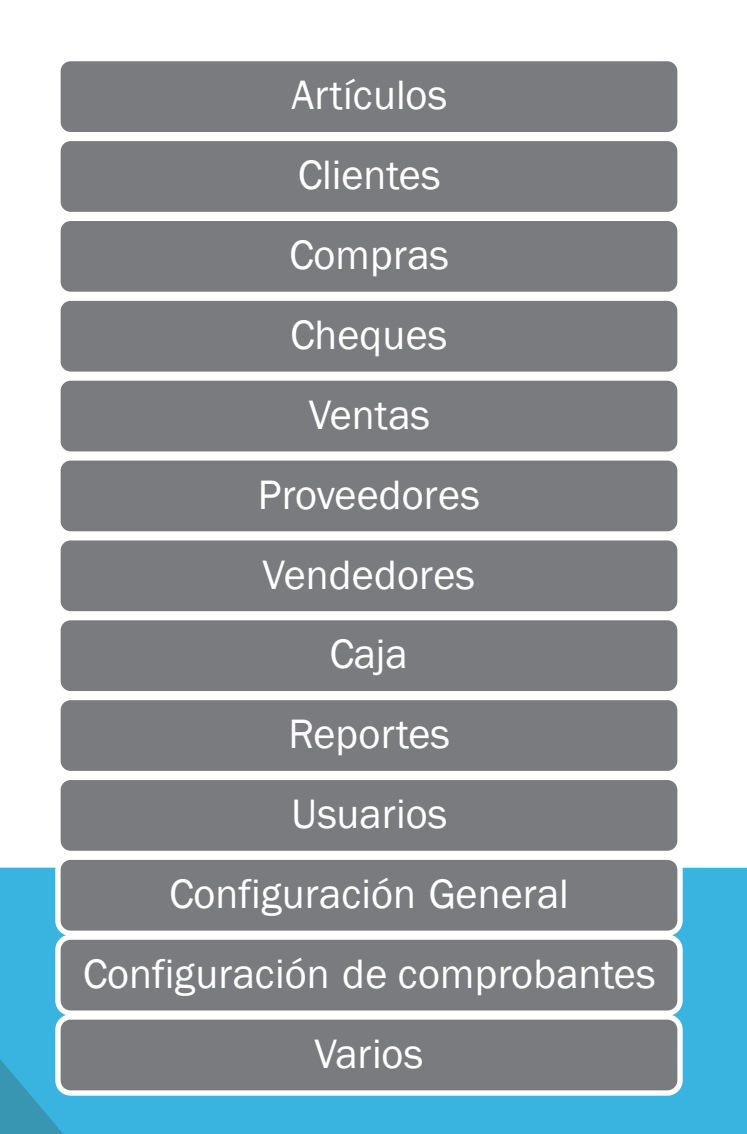

# MENÚ ARTÍCULOS

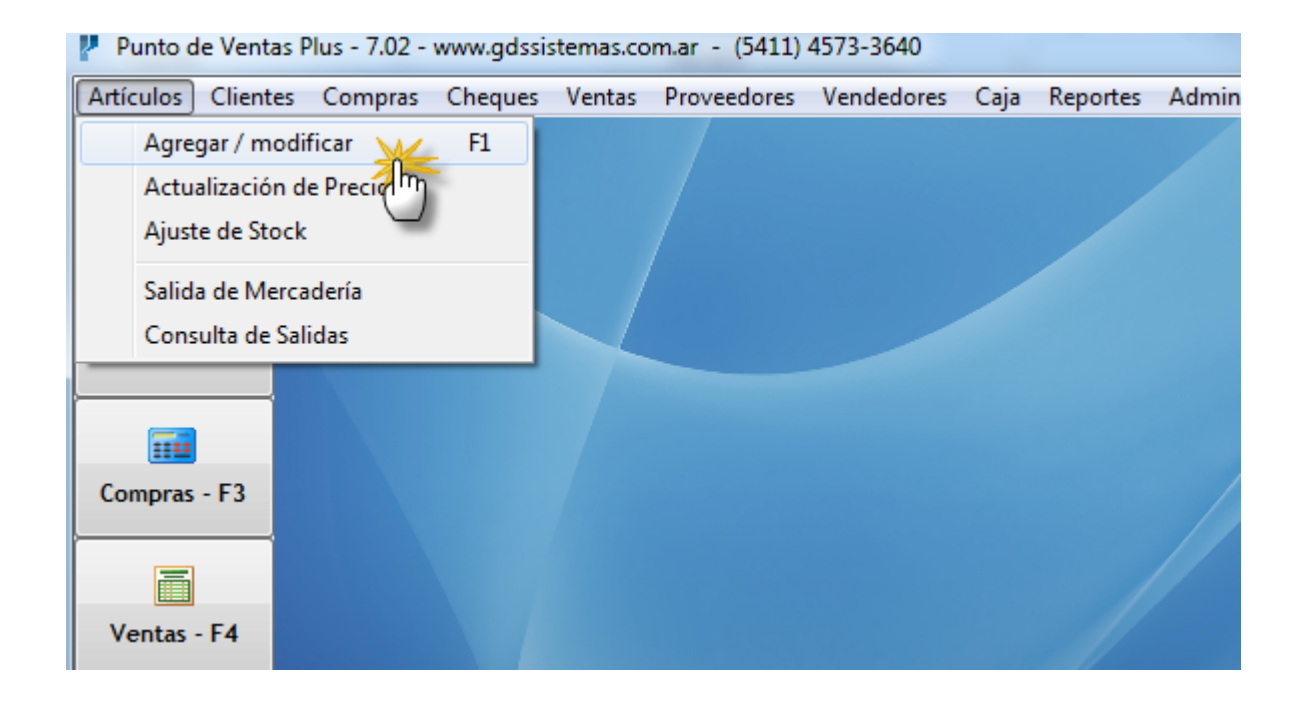

Para cargar o modificar los listados de artículos y servicios debemos ingresar al menú Artículos >> Agregar/ Modificar. También podemos ingresar pulsando el botón Artículos de la botonera de la izquierda o pulsando la tecla de función F1

# PANTALLA DE ARTÍCULOS

| Modificación de Artículos                                          |                                                                                                    |            |           |  |         |     |             |          |              |         |       |        |   |
|--------------------------------------------------------------------|----------------------------------------------------------------------------------------------------|------------|-----------|--|---------|-----|-------------|----------|--------------|---------|-------|--------|---|
| Artículos Importar / Exportar <u>C</u> onfiguración <u>S</u> alida |                                                                                                    |            |           |  |         |     |             |          |              |         |       |        |   |
|                                                                    | Image: ModificarImage: ModificarImag |            |           |  |         |     |             |          |              |         |       |        |   |
|                                                                    | F1 - Codigo                                                                                                    | F2 - Descr | ipcion    |  | F3 - Ma | rca | Cod Prov    | Efectivo | \$ Calculado | Tarjeta | Costo | Gremio | L |
|                                                                    | 101                                                                                                    | ARTICULO   | DE PRUEBA |  | MARCA   | 1   |             | 1        | \$0,00       | 2       | . 5   | 3      |   |
|                                                                    | 103                                                                                                    | AURICULA   | RES       |  | SONY    |     | 77912345555 | l e      | \$0,00       |         | 200   | 290    | 1 |
|                                                                    | 102                                                                                                    | MOUSE US   | B         |  | LOGITE  | СН  | MOUSE12     | 180      | \$0,00       | 200     | 120   | 170    | 1 |
|                                                                    | 104                                                                                                    | VELADOR    | DE PIE    |  | LUX     |     | ¥5          | 1600     | \$0,00       | 2400    | 800   | 1480   | 1 |
|                                                                    |                                                                                                    |            |           |  |         |     |             |          |              |         |       |        |   |

Si nuestro usuario tiene permiso, en esta pantalla podremos agregar nuevos artículos, así como modificar las descripciones, precios, fotografía, etc. de los artículos que ya hemos ingresado.

El programa puede utilizarse tanto con el mouse como con las teclas, para ello tenemos una barra de botones superior. Las mismas funciones, y otras adicionales pueden ser accedidas a través del menú.

# CREAR O MODIFICAR ARTÍCULOS

| Modificación de Ar                   | ículos                     |                                           | X          |
|--------------------------------------|----------------------------|-------------------------------------------|------------|
| <u>A</u> rtículos <u>I</u> mportar / | Exportar <u>C</u> onfigura | ción <u>S</u> alida                       |            |
|                                      | <u>ا ا</u>                 | 🔍 👌 📝 🔚 😭                                 |            |
| <u>N</u> uevo <u>Modif</u>           | Porrar                     | Russar Ordonar Maximiantas Fata E12 Salir |            |
| F1 - Codigo                          |                            | Modificación de articulos                 | emio Lis 🔶 |
| 101 ART                              | General                    |                                           | 3          |
| 103 AUR                              |                            |                                           | 290        |
| ▶ 102 MOL                            | Codigo                     | Cod. Prov. MOUSEI2                        | 170        |
| 104 VEL                              | Descripción                | MOUSE USB                                 | 1480       |
|                                      | Rubro                      |                                           |            |
|                                      | Marca                      | LOGITECH 💽 🧼                              |            |
|                                      | Unidad                     | Cambiar Foto                              |            |
|                                      | Proveedor                  | JC INFORMATICA - F. Compra // 3           |            |

El campo código puede ser un código de barras (el cual nos permitirá usar una lectora de códigos de barra) o simplemente un código propio numérico o alfanumérico.

La descripción es el texto que saldrá impreso en el comprobante de venta. Los campos Rubro, Marca, Unidad y Proveedor se los trae de listas desplegables para evitar errores de tipeo, ya que se usan en los reportes para agrupar los mismos. Los botones de la derecha con la imagen del fichero permiten agregar algún elemento nuevo a la lista (por ejemplo: una nueva marca o rubro).

# LISTAS DE PRECIOS

El programa maneja hasta cuatro listas de precios, de las cuales la primera puede ser calculada tomando el **costo + % ganancia + IVA**.

Los nombres de las listas se pueden cambiar yendo al menú Administración >> Configuración >> Datos Generales, en la pestaña STOCK.

Si tiene listas de precios que tienen un porcentaje de variación con respecto a otra, (por ejemplo la lista tarjeta = lista 1 + 10%), las puede cargar en el menú Artículos / Actualización de Precios.

| Marca LOGITECH 💽 🧼                                          |   |
|-------------------------------------------------------------|---|
| Unidad 🖸 👔 Cambiar <u>F</u> oto                             |   |
| Proveedor JC INFORMATICA - F. Compra // 3                   |   |
| Ubicación E3S Stock 0 Stock Min. 10                         | Ξ |
| Costo \$120.00 % Ganancia 23 IVA 21 💌 En Promoción          |   |
| 🗖 Costo en dólares 🦷 Lista 1 Calculada 🔲 Lista 1 en dólares |   |
| Efectivo \$180,00 Tarjeta \$200,00 Gremio \$170,00 Lista 4  |   |
| O     Guardar       O     Cancelar                          |   |

### ACTUALIZACIÓN X EXCEL

| R | N                | Modificación de Artículos                                                 |                        |         |                 |              |            |                   |         |       |        |       |
|---|------------------|---------------------------------------------------------------------------|------------------------|---------|-----------------|--------------|------------|-------------------|---------|-------|--------|-------|
|   | <u>A</u> rtí     | rtículos <u>I</u> mportar / Exportar <u>C</u> onfiguración <u>S</u> alida |                        |         |                 |              |            |                   |         |       |        |       |
|   |                  | -                                                                         | Importación Rápida 🔹 🕨 | R.      | A↓              |              | 1          |                   |         |       |        |       |
|   | M                | luevo                                                                     | Exportación Rápida     | Buscar  | <u>O</u> rdenar | Movimiento   | s Foto - I | F12 <u>S</u> alii | r       |       |        |       |
| Γ | F                | 1 - Codigo                                                                | F2 - Descripcion       | F3 - Ma | rca             | Cod Prov     | Efectivo   | \$ Calculado      | Tarjeta | Costo | Gremio | Lis 🔺 |
|   | 1                | 01                                                                        | ARTICULO DE PRUEBA     | MARCA   | 1               |              | 1          | \$0,00            | 2       | 5     | 3      |       |
|   | 1                | 03                                                                        | AURICULARES            | SONY    |                 | 779123455558 | Ð          | \$0,00            |         | 200   | 290    |       |
|   | ► <mark>1</mark> | 02                                                                        | MOUSE USB              |         | CH              | MOUSE12      | 180        | \$0,00            | 200     | 120   | 170    |       |
|   | 1                | 04                                                                        | VELADOR DE PIE         | LUX     |                 | V5           | 1600       | \$0,00            | 2400    | 800   | 1480   |       |
|   |                  |                                                                           |                        |         |                 |              |            |                   |         |       |        |       |
|   |                  |                                                                           |                        |         |                 |              |            |                   |         |       |        |       |

A veces, ya sea porque tenemos varios locales o deseamos centralizar el trabajo en la oficina, nos vemos en la necesidad de llevar la lista de artículos a la oficina para cambiar los precios y luego actualizar los mismos en el local sin que se modifique el stock en el local.

Esto se puede realizar a través de la importación y exportación rápida. Es recomendable que antes de utilizarlo con datos reales experimente con datos de prueba.

# MENÚ ACTUALIZACIÓN DE PRECIOS

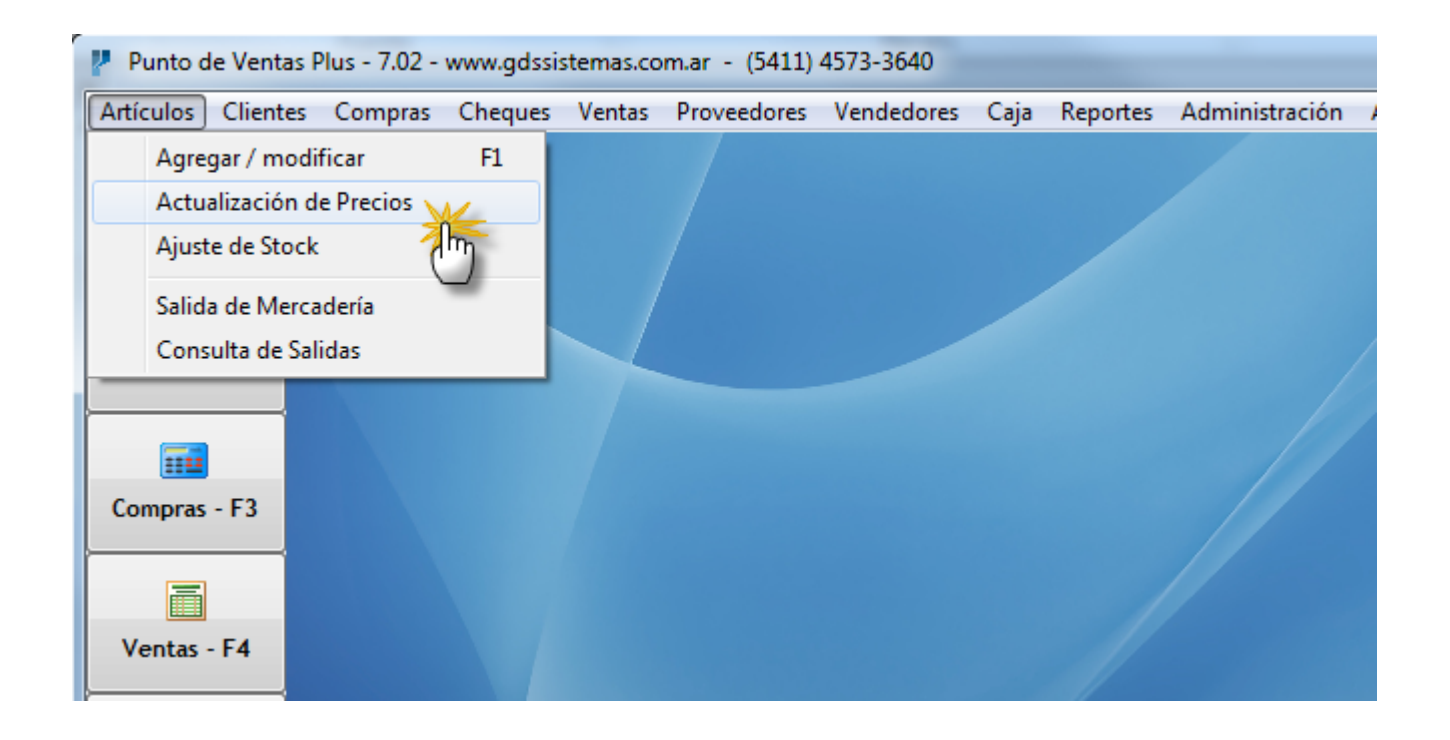

Una vez que tenga cargados todos los artículos no es necesario que vuelva a entrar uno por uno para cambiar los precios, puede hacerlo por lotes ingresando al menú **Artículos >> Actualización de Precios**.

#### ACTUALIZACIÓN DE PRECIOS

| Actualización de Precios                    |  |  |  |  |  |  |  |
|---------------------------------------------|--|--|--|--|--|--|--|
| Marca LOGITECH 💌                            |  |  |  |  |  |  |  |
|                                             |  |  |  |  |  |  |  |
| Proveedor 🗨                                 |  |  |  |  |  |  |  |
| Código desde hasta                          |  |  |  |  |  |  |  |
| Variación del<br>C Costo Costo Precio Venta |  |  |  |  |  |  |  |
| Lista 4 💌 = Efectivo 💌 + 20 🔅 %             |  |  |  |  |  |  |  |
| Redondear a : 0,50 💌                        |  |  |  |  |  |  |  |

La pantalla de actualización de precios permite modificar los precios de una determinada marca, rubro o proveedor o combinación de los mismos.

Si deseamos cambiar el precio de costo de todos los artículos simplemente dejamos las cajas en blanco y solamente escribimos el monto de variación.

Si vamos a cambiar el precio de una de las cuatro listas, tenemos que seleccionar "Precio Venta" para que se habiliten las cajas de selección de las listas.

Si queremos subir el precio de la lista Efectivo escribiremos:

Efectivo = Efectivo + 5% (también podemos poner el porcentaje con signo negativo).

Si deseamos modificar una lista basada en otra podremos escribir por ejemplo:

Tarjeta = Efectivo + 10% (con lo que la lista de tarjeta será igual a la lista de efectivo más un 10 %).

### MENÚ CLIENTES

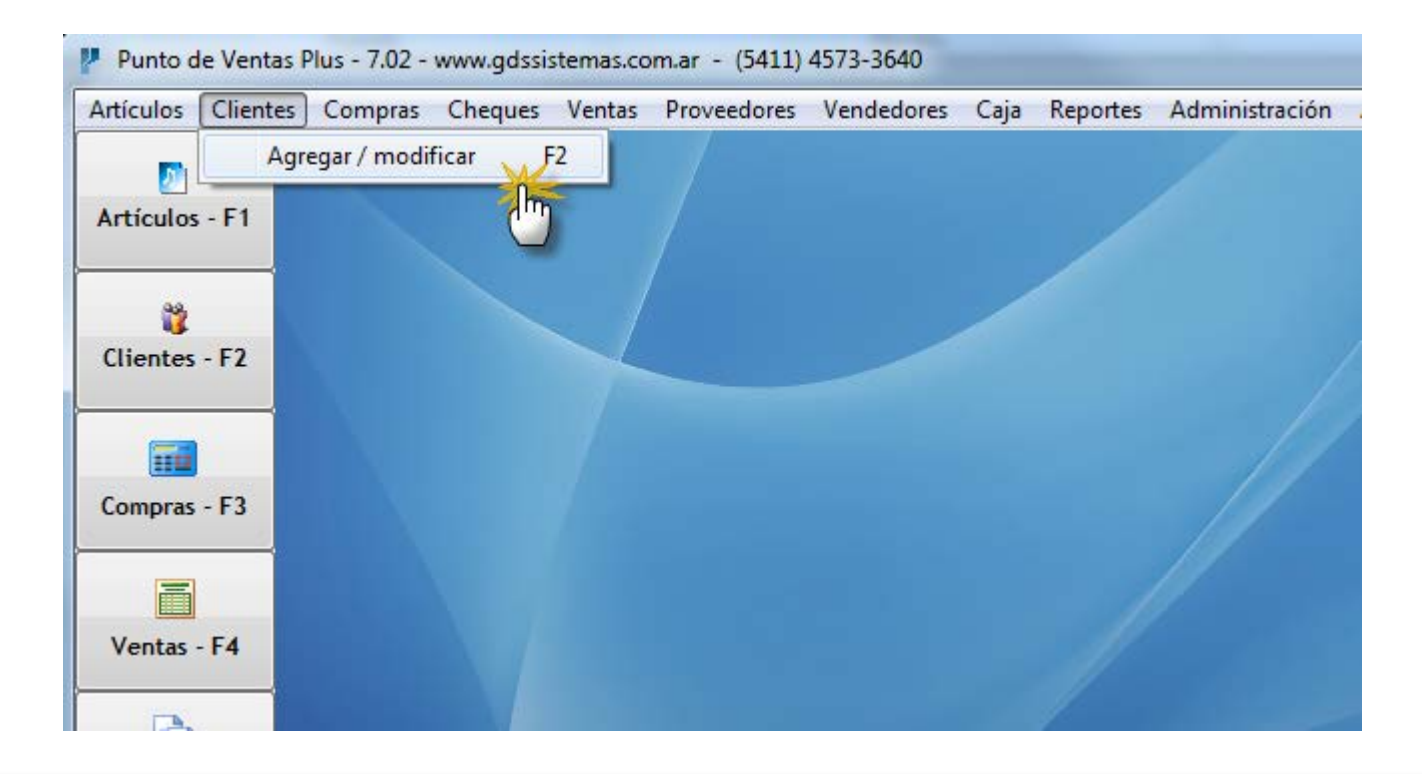

Para cargar o modificar los clientes debemos ingresar al menú de Clientes >> Agregar/ Modificar. También podemos ingresar usando el botón CLIENTES de la botonera de la izquierda o pulsando la tecla de función F2.

# PANTALLA DE CLIENTES

| P | Modificad | ció | n de Clientes               |             |                                         |    |          |      |
|---|-----------|-----|-----------------------------|-------------|-----------------------------------------|----|----------|------|
| C | entes co  | ont | figuración Sa               | lida        |                                         |    |          |      |
|   | 20        |     | ] 😓                         | Ť           |                                         | \$ | ]        |      |
|   | Nuevo     |     | Modifica                    |             | Modificación de Clientes                |    |          |      |
|   |           |     |                             | Datos Datos | de Facturación Observaciones            | 1  |          |      |
|   | Código    |     | Razón ( <sup>IIII</sup> )al |             |                                         |    | VA       | CUI  |
|   |           | 1   | CONSUMIDO                   | Código      | 2 Contacto CLIENTE DE PRUEBA            |    | DR FINAL |      |
|   |           | 2   | PRUEBA SRI                  | R. Social   | PRUEBA SRL E Nac 25/02/2018             |    | RIPTO    | 20-0 |
|   |           | 3   | MARIA TERE                  |             | 1.Nac. 23/02/2010                       |    | DR FINAL | 32,1 |
|   |           |     |                             | Dirección   | CALLE 54321 C.P. 1234                   |    |          |      |
|   |           |     |                             | Localidad   | CABA Provincia CAPITAL FEDERAL 💽 🥥      |    |          |      |
|   |           |     |                             | País        | ARGENTINA 💽 🧼 Celular                   |    |          |      |
|   | Teléfono  |     |                             | Teléfono    | 4545 5454 Fax                           |    |          |      |
|   |           |     |                             | DNI/Cuit    | 20-0000099-0 Cond.IVA RESP. INSCRIPTO - |    |          |      |
|   |           |     |                             | Rubro       | RUBRO 1 💽 🥥                             |    |          |      |

El único requisito para cargar un nuevo cliente es cargar el **código** y la **razón social**, el resto de los campos pueden cargarse más adelante desde el botón **modificar**. Si ingresamos la fecha de nacimiento podremos luego generar el listado de los clientes que cumplen años en ese mes.

Si deseamos realizar la facturación es importante completar los datos necesarios para poder realizar una factura como son : DIRECCIÓN, CONDICIÓN DE IVA y CUIT. Si la condición de IVA es RESP. INSCRIPTO en la venta el programa automáticamente realizará una factura A, caso contrario será una factura B.

#### DATOS DE FACTURACIÓN

| P Modifica | ción de Clientes                               |                                               |                                      |          |                |            |    |                                                       |
|------------|------------------------------------------------|-----------------------------------------------|--------------------------------------|----------|----------------|------------|----|-------------------------------------------------------|
| Clientes c | onfiguración                                   | Salida                                        |                                      |          |                |            |    |                                                       |
| 20         | 8                                              | 2                                             | R.                                   | ₽↓       |                |            |    |                                                       |
| Nuevo      | <u>M</u> odif                                  |                                               |                                      |          |                |            | \$ |                                                       |
| Código     | Razón So<br>1 CONSUM<br>3 MARIA TI<br>2 PRUEBA | Datos Datos de Partúra<br>Transp. EL RA       | Modific<br>ción Observacione<br>PIDO | ación de | e Clientes     |            |    | ondición IV/<br>DNSUMIDOF<br>DNSUMIDOF<br>ESP. INSCRI |
|            |                                                | Zona                                          |                                      | - 🔊      | Limite Cta Cte | \$5.000,00 |    |                                                       |
|            |                                                | % Descuento                                   |                                      |          | Vendedor BE    | LEN        |    |                                                       |
|            |                                                | Lista de Precios<br>C Efectivo<br>Condiciones | Tarjeta 📀                            | Gremio   | 🔿 Lista 4      |            | _  |                                                       |

En la pestaña de DATOS DE FACTURACIÓN podremos ingresar datos específicos, como por ejemplo un porcentaje de descuento que hayamos pactado con el cliente, o cuál de las listas se usará. Todos estos datos se cargarán automáticamente en la factura al traer el cliente en la venta (aunque pueden modificarse en ese momento). También podemos ingresar, entre otras cosas un texto que deseemos que se imprima en las observaciones de la factura.

# MENÚ COMPRAS

| ompras        | Cheques                    | Ventas             | Proveedores | Vendedores | Caja | Reportes | Administración | Ayuda | Salida |
|---------------|----------------------------|--------------------|-------------|------------|------|----------|----------------|-------|--------|
| Ingre         | so de Merc                 | adería             | F3          |            |      |          | 1              |       | 1      |
| Nota:<br>Pago | s de Crédito<br>a Proveedo | o del Prov<br>ores | reeding     |            |      |          |                |       |        |
| Cons<br>Cons  | ultar Comp<br>ultar Notas  | ras<br>Crédito     |             |            |      |          |                |       |        |
|               |                            |                    |             |            |      |          |                |       |        |
|               |                            |                    |             |            |      |          |                |       |        |
|               |                            |                    |             |            |      |          |                |       |        |
|               |                            |                    |             |            |      |          |                |       |        |
|               |                            |                    |             |            |      |          |                |       |        |

El ingreso de mercadería lo debemos realizar a través de la pantalla de Compras para que quede un registro de los movimientos de cada artículo. Esto lo hacemos desde el menú **Compras >> Ingreso de Mercadería.** También podemos acceder a esa pantalla desde el botón **COMPRAS** de la botonera de la izquierda o pulsando la tecla de función **F3** 

### PANTALLA DE COMPRAS

| *** COMPRAS ***                                                                       | a here servers         | 1.14            |                      |  |  |  |  |  |
|---------------------------------------------------------------------------------------|------------------------|-----------------|----------------------|--|--|--|--|--|
| Acceso rápido Configuración                                                           |                        |                 |                      |  |  |  |  |  |
| Factura de Compra 🔽 Actualiza Costo                                                   | Categoría de la compra |                 | Fecha                |  |  |  |  |  |
| FA         ▼         0002         =         00000235         ✓         Actualiza Caja |                        |                 | ▼ 25/02/2018 II      |  |  |  |  |  |
| Cód Prov. Nombre                                                                      | Dirección              | Dirección       |                      |  |  |  |  |  |
|                                                                                       |                        |                 |                      |  |  |  |  |  |
|                                                                                       | Cond.Pago COEN         |                 |                      |  |  |  |  |  |
| Código:                                                                               |                        |                 |                      |  |  |  |  |  |
| Cant Cod. Descripción                                                                 | Marca                  | Precio Total    |                      |  |  |  |  |  |
| 1 102 MOUSE USB                                                                       | LOGITECH               | \$120,00        | \$120,00             |  |  |  |  |  |
| ▶ 1 103 AURICULARES                                                                   | SONY                   | \$200,00        | \$200,00             |  |  |  |  |  |
|                                                                                       |                        |                 |                      |  |  |  |  |  |
|                                                                                       |                        |                 |                      |  |  |  |  |  |
| Al ingresar una compra podemos se                                                     | leccionar si la m      | nisma va a act  | ualizar la caia v el |  |  |  |  |  |
| costo                                                                                 |                        |                 |                      |  |  |  |  |  |
|                                                                                       |                        |                 |                      |  |  |  |  |  |
| Si tildamos que <b>Actualiza el Costo</b> : a                                         | il modificar en la     | a compra el pr  | ecio del artículo,   |  |  |  |  |  |
| al aceptar la compra se modifica el o                                                 | costo cargado e        | n el listado de | e artículos.         |  |  |  |  |  |
| Si la compra ingresada la pagamos                                                     | con dinero de la       | caia del día.   | deberíamos tildar    |  |  |  |  |  |
| la angián: Actualiza Caia                                                             |                        |                 |                      |  |  |  |  |  |
|                                                                                       |                        |                 |                      |  |  |  |  |  |
|                                                                                       |                        |                 | ▼                    |  |  |  |  |  |
| * / 🕅 52 🖾 55 🚝 50 🚍 0                                                                | Acoptar                | Calie           |                      |  |  |  |  |  |
|                                                                                       |                        | <u>2</u> aiii   | 40Z0,00              |  |  |  |  |  |
|                                                                                       |                        |                 |                      |  |  |  |  |  |

### DESGLOSE DE COMPRAS

| *** COMPRAS ***                                                               | -                      |               | _     |                            |
|-------------------------------------------------------------------------------|------------------------|---------------|-------|----------------------------|
| Acceso rápido Configuración                                                   |                        |               |       |                            |
| Factura de Compra                                                             | Categoría de la compra |               |       | Fecha                      |
| FA ▼         0002         -         00000236         ✓         Actualiza Caja |                        |               | •     | 25/02/2018 国               |
| Cód Prov. Nombre                                                              |                        |               |       |                            |
|                                                                               |                        |               |       |                            |
|                                                                               | Cond.Pago              |               |       | Deseurate                  |
| Código:                                                                       |                        |               |       | Descuento                  |
| Cant Cod Descripción                                                          | Marca                  | Procio        | Total | Percep. IVA                |
|                                                                               | Maica                  | Fiecio        | Τυται | Percep. IIBB               |
|                                                                               |                        |               |       | Impuestos                  |
| El programa nos da la opción de car                                           | røar los totale        | e de las      |       |                            |
|                                                                               |                        |               |       | Neto Gravado<br>\$5,500.00 |
| Tacturas de compra, sin la necesida                                           | a de cargar c          | ada articulo. |       | Neto Exento                |
| Esto es muy útil para cargar factura                                          | s de servicios         | s o insumos   |       | Neto Total                 |
| que luego no venderemos. Esto es r                                            | para quienes           | necesitan     |       | \$5.500,00                 |
| denorar los reportos de IVA compras                                           | e docdo ol pro         | dromo         |       | IVA 27                     |
| general los reportes de IVA compras                                           |                        |               |       | IVA 21                     |
| Para habilitar esta opción debe tilda                                         | ar " <b>Desglose</b> ( | de Compras"   |       | \$1.155,00<br>IVA 10.50    |
| en el menú Administración >> Confi                                            | iguración >>           | Datos         |       |                            |
| Generales >> Solana de Stock                                                  | 0                      |               |       | CAE                        |
| denerales >> Solapa de Stock.                                                 |                        |               |       | Fecha Venc. CAE            |
|                                                                               |                        |               |       | · // B                     |
| * / 🔊 F3 🄁 F5 🚅 F9 🗮 R                                                        | <u> A</u> ceptar       | salir         | ΤΟΤΑΙ | \$6.655,00                 |

### PANTALLA DE COMPRAS TOTAL

| *** COMPRAS ***                                                                                                    |                                                                                 |                                                                                                    |  |  |  |  |  |
|----------------------------------------------------------------------------------------------------|---------------------------------------------------------------------------------|----------------------------------------------------------------------------------------------------|--|--|--|--|--|
| Acceso rápido Configuración                                                                                                    |                                                                                 |                                                                                                    |  |  |  |  |  |
| Factura de Compra       ✓ Actualiza Costo         FA       ▼       0002       _       0000236       ✓ Actualiza Caja                                          | Categoría de la compra                                                          | Fecha<br>▼ 25/02/2018 国                                                                                                    |  |  |  |  |  |
| Cód Prov. Nombre<br>2 Sign F3 JC INFORMATICA                                                                                                    | Dirección<br>CALLE 44                                                           |                                                                                                    |  |  |  |  |  |
| Cond. IVA RESP. INSCRIPTO V Cuit/DNI 20-00000099-0                                                                                                    | Cond.Pago EFECTIVO                                                              | <b>_</b>                                                                                                    |  |  |  |  |  |
| Código:<br>Cant Cod.<br>★<br>Efectivo :<br>Pagado en efectivo :<br>6655                                                                                       | Total:<br>\$6.6555,000<br>Confirmar<br>Modificar<br>Cancelar<br>Esumen del pago | Descuento Percep. IVA Percep. IVA Percep. IIBB Impuestos State Neto Gravado \$5.500,00 Neto Exento Neto Total \$5.500,00 IVA 27 IVA 27 IVA 21 |  |  |  |  |  |
| Al finalizar la carga de los artículos en la pantalla de compra. Pulsamos aceptar o<br>Enter con la caja de código en blanco y veremos la ventana de Totales. |                                                                                 |                                                                                                    |  |  |  |  |  |

Donde podremos indicar la forma en que nosotros le realizamos el pago al proveedor.

Si realizamos el pago a Cta. Cte. Luego podremos ver el detalle de la cuenta corriente en el menú **Proveedores / Pagos.** 

#### CTA. CTE. DE PROVEEDORES

| 2  | *** Estado de Cuentas Corrientes de los Proveedores *** G                                   |                         |                   |                       |    |  |  |  |  |  |  |
|----|---------------------------------------------------------------------------------------------|-------------------------|-------------------|-----------------------|----|--|--|--|--|--|--|
| Co | Configuración                                                                               |                         |                   |                       |    |  |  |  |  |  |  |
| L  | Listado de Proveedores Cta. Cte. del Proveedor                                              |                         |                   |                       |    |  |  |  |  |  |  |
|    | Buscar Proveedor por<br>Código © Razón Social Contacto © Saldo<br>Todos Dereodoros Imprimir |                         |                   |                       |    |  |  |  |  |  |  |
|    |                                                                                             |                         |                   | <u>Increased</u>      |    |  |  |  |  |  |  |
|    | Código Razón Social<br>2 JC INFORMATICA                                                     | Contacto<br>JUAN CARLOS | Saldo<br>\$320,00 | Telefono<br>4545 5454 | ^î |  |  |  |  |  |  |
|    |                                                                                             |                         |                   |                       |    |  |  |  |  |  |  |

Al entrar a la pantalla de Pago a Proveedores (cta. cte. de Proveedores) el programa nos mostrará solamente aquellos proveedores a los cuales les debemos. Podremos buscar un proveedor en particular simplemente escribiendo su nombre en la caja de texto.

Si deseamos ver el estado de cuenta corriente en un proveedor al cual no le debemos podemos pulsar sobre el botón **Todos.** 

Para ver el **detalle de los movimientos** de la cuenta de un proveedor seleccionado podemos pulsar **doble click** sobre el mismo o movernos a la solapa indicada como **Cta Cte del Proveedor.** 

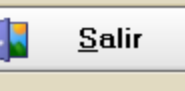

#### CTA. CTE. DE PROV. – MOVIMIENTOS

| 2 | *** Estado de Cuentas Corrientes                | de los Proveedores *** | G          | 1000        |        | and the second | - • ×           |  |  |  |
|---|-------------------------------------------------|------------------------|------------|-------------|--------|----------------|-----------------|--|--|--|
|   | Configuración                                   |                        |            |             |        |                |                 |  |  |  |
|   | Listado de Proveedores Cta. Cte. del Proveedor  |                        |            |             |        |                |                 |  |  |  |
|   | Proveedor JC INFORMATICA Viendo últimos 21 mov. |                        |            |             |        |                |                 |  |  |  |
|   | Nro. Doc Fecha Mov                              | rimiento Tij           | oo Paqo    | Total Fact. | Pago   | Saldo          |                 |  |  |  |
|   | ▶ 00000235 25/02/2018 Fac                       | tura de Compra         |            | \$320,00    | \$0,00 | \$320,00       | Pago            |  |  |  |
|   |                                                 |                        |            |             |        |                |                 |  |  |  |
|   |                                                 |                        |            |             |        | 1              | Adelanto        |  |  |  |
|   |                                                 | Deuda Total            |            | 320,00      |        |                | <b>S</b>        |  |  |  |
|   |                                                 |                        |            |             |        |                | <u>R</u> ecargo |  |  |  |
|   |                                                 | Fecha                  | 25/02/2018 | 3 🗾         |        |                |                 |  |  |  |
|   |                                                 | Pago                   |            | \$320,00    |        |                | Anular Pago     |  |  |  |
|   |                                                 | Concepto               | Pago       |             |        |                | Detalle del     |  |  |  |
|   |                                                 | Tipo Pago              | CHEQUE     |             | •      |                | Comprob.        |  |  |  |
|   |                                                 | Nro de Cheque          | 2452100021 | 11555210    | - 🔁    |                | Orden de        |  |  |  |
|   |                                                 | Banco                  | FRANCÉS    |             | - 🔊    |                | Pago            |  |  |  |
|   |                                                 | Fecha Venc.            | 25/02/201  | 8 –         |        |                |                 |  |  |  |

Al hacer doble click o pulsar enter sobre un proveedor se pasa a la pantalla con el detalle de la cuenta corriente del mismo . Si hay más de 15 movimientos en esa cuenta, el programa nos mostrará los últimos 15. Podremos ver los anteriores pulsando las flechas azules que se encuentran en la esquina inferior derecha de la pantalla.

Aquí podremos cargar Pagos, Adelantos, Recargos, etc.

Se pueden imprimir la orden de pago al pulsar el botón **Orden de Pago**. Esta muestra todos los pagos realizados a ese proveedor en esa fecha, con el detalle de los mismos.

#### CONSULTAR COMPRAS

| V *** CONSUL   | *** CONSULTA DE FORMULARIOS DE COMPRA *** |           |            |             |                |        |          |        |       |         |   |      |               |
|----------------|-------------------------------------------|-----------|------------|-------------|----------------|--------|----------|--------|-------|---------|---|------|---------------|
| Búsqueda Salio | Búsqueda Salida                           |           |            |             |                |        |          |        |       |         |   |      |               |
| F1-Nro         | F2-Fecha                                  | F3- Nomb  | re Provee  | dor         |                | Cód    | . Prov.  | Total  |       | Usuario | - |      | Anular        |
| 00000235       | 25/02/2018                                | JC INFOR  | MATICA     |             |                |        | 2        |        | 320   | 0       |   |      | Anular        |
| 00000236       | 25/02/2018                                | JC INFOR  | MATICA     |             |                |        | 2        | (      | 6655  | 0       |   |      | 8             |
|                |                                           |           |            |             |                |        |          |        |       |         |   |      | DOFFAT        |
|                |                                           |           | Ingr       | ese las feo | chas entre las |        |          |        |       |         |   |      |               |
|                |                                           |           | cuales     | se borrara  | in las compras | 5      |          |        |       |         |   |      | <u>S</u> al11 |
|                |                                           |           | D          | esde 27/    | 12/2017 💌      |        |          |        |       |         |   |      |               |
|                |                                           |           |            |             |                |        |          |        |       |         | = | Desc | uento         |
|                |                                           |           | ŀ          | lasta  26/  | 01/2018 -      |        |          |        |       |         |   |      | 0             |
|                |                                           |           |            |             |                | _      |          |        |       |         |   | Perc | cep. IVA      |
|                |                                           |           | - 💽 🔺      | ceptar      | (3) Cancela    | ar 📗   |          |        |       |         | - | Derr | en IIBB       |
|                |                                           |           | <u> </u>   | [           | <u> </u>       |        |          |        |       |         |   |      | 0             |
| Factura d      | le Compra                                 | 00000236  |            |             |                |        | F        | echa 🔤 | 5/02/ | 2018    |   | Imp  | ouestos       |
| Cód Proveedor  | 2                                         | Nombre J0 | INFORMATIC | CA          |                | Direcc | ión CALI | E 44   |       |         |   |      | 0             |
| CUIT           | 20-00000099-0                             |           | Cond. Iva  |             | 2              | Pago   | EFECTIV  | 0      |       |         |   | Net  | o Gravado     |
| Cant Cóc       | tigo Des                                  | scripción |            |             | Marca          |        | Pr       | ecio   | Tota  | l       |   |      | \$5.500,00    |

A la consulta de Compras se accede desde el menú **Compras >> Consultar Compras**. En esta pantalla no solo podremos consultar ordenándolas por fecha, número o proveedor; también tenemos la opción de anularlas o borrarlas. El botón **Anular** permite eliminar una compra, actualizando el stock, como así también la caja del día (si la compra se anula el mismo día en que se realizó). El botón **Borrar** permite borrar Compras entre fechas y no actualiza el stock. Antes de borrarlas da la opción de guardar los datos en un archivo de Excel.

#### MENÚ COMPRAS – NOTA DE CRÉDITO DEL PROV.

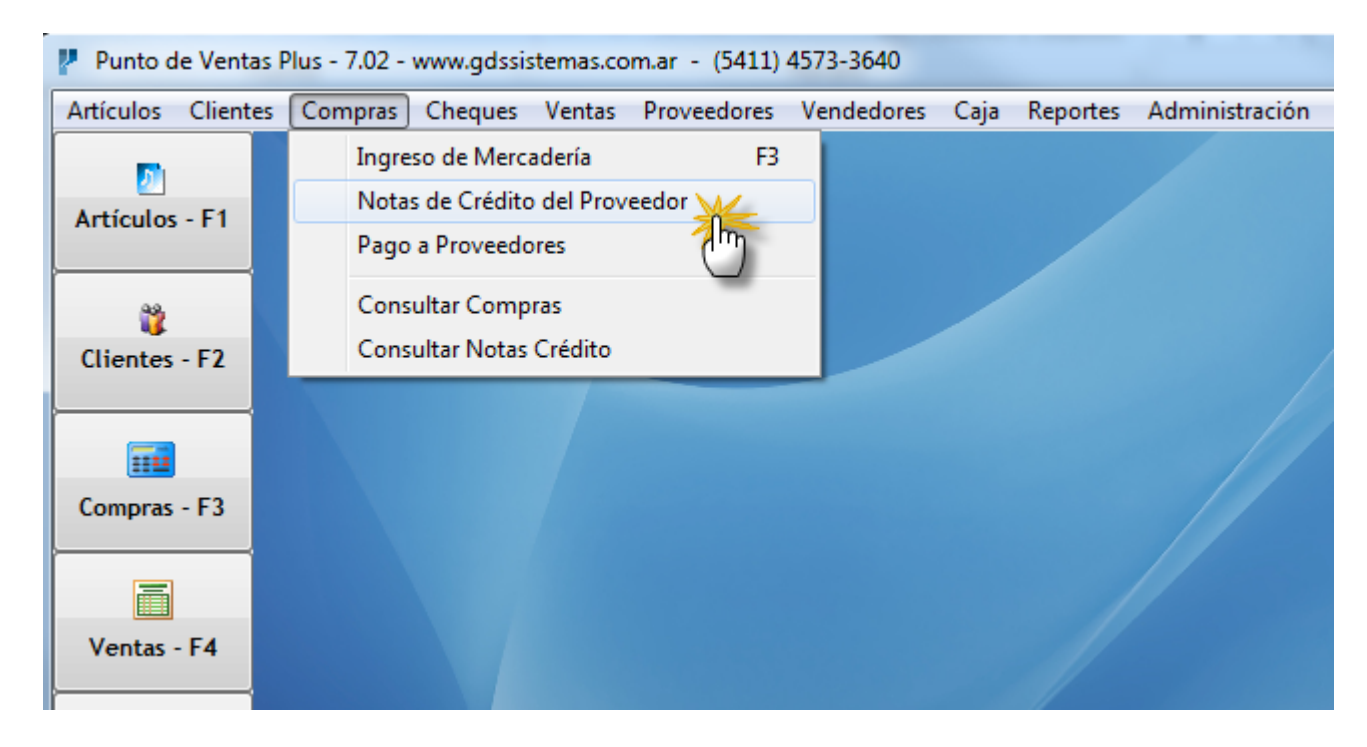

Para poder ingresar los datos de una Nota de Crédito del Proveedor debemos ir al menú Compras >> Notas de Crédito del Proveedor. Si deseamos consultar las notas de Crédito podemos hacerlo desde el menú Compras >> Consultar Notas de Crédito. También existen reportes en el menú Reportes >> Devoluciones que nos permitirán ver la información de las notas de crédito del proveedor que hemos ingresado.

#### PANTALLA NOTAS DE CRÉDITO DEL PROV.

| Pevoluciones a Proveedor / Nota de Crédito del Proveedor     | the light have been been been been been been been be |                                    |                 |  |  |  |  |  |  |
|--------------------------------------------------------------|------------------------------------------------------|------------------------------------|-----------------|--|--|--|--|--|--|
| Acceso rápido Configuración                                  | cceso rápido Configuración                           |                                    |                 |  |  |  |  |  |  |
| Nota de Crédito del Proveedor                                |                                                      |                                    |                 |  |  |  |  |  |  |
| NCA▼         00000         - 1         Nro Fac.         0000 | 00235 💌 🔽 Ac                                         | tualiza Caja Fech<br>tualiza Stock | na 25/02/2018 🗊 |  |  |  |  |  |  |
| Cód Prov. 2 E F3 Nombre JC INFORMATICA Dirección CALLE 44    |                                                      |                                    |                 |  |  |  |  |  |  |
| Cond.IVA RESP. INSCRIPTO  Cuit/DNI 20-00000099-0             | Obs.                                                 |                                    |                 |  |  |  |  |  |  |
|                                                              |                                                      |                                    |                 |  |  |  |  |  |  |
|                                                              | Total : \$320.00                                     |                                    |                 |  |  |  |  |  |  |
| Cant Código Descripción                                      |                                                      | Precio Total                       | <b>^</b>        |  |  |  |  |  |  |
| 1 102 MOUSE USB                                              | Actualizar:                                          | \$120,00 \$120,0                   |                 |  |  |  |  |  |  |
| ▶ 1 103 AURICULARES                                          | Caja Stock                                           | \$200,00 \$200,1                   |                 |  |  |  |  |  |  |
|                                                              | Cta.Cte.                                             |                                    |                 |  |  |  |  |  |  |
|                                                              |                                                      |                                    |                 |  |  |  |  |  |  |
|                                                              |                                                      |                                    |                 |  |  |  |  |  |  |

Desde esta pantalla ingresaremos las Notas de crédito del proveedor. Las mismas pueden realizarse para actualizar el stock y también para actualizar el Libro de IVA Compras. En este último caso debe estar habilitado el desglose de Compras, tal como se explicó en la pantalla de Compras. Como las N.C. suelen estar relacionadas con una factura, podremos traer los datos pulsando el botón que está al lado del Nro de Factura. Si no queremos relacionarla con una factura podemos ingresar el número cero y nos permitirá ingresar los datos manualmente, aunque nos avisará que esa factura no existe.

#### NOTAS DE CRÉDITO DEL PROV. - TOTALES

| Pevoluciones a Proveedor / Nota de Crédito del Proveedor                                                                                                    | the light second in                                                                                                    |                                                                                            |  |  |  |  |  |  |  |
|----------------------------------------------------------------------------------------------------|----------------------------------------------------------------------------------------------------|--------------------------------------------------------------------------------------------|--|--|--|--|--|--|--|
| Acceso rapido Configuración                                                                                                    |                                                                                                    |                                                                                            |  |  |  |  |  |  |  |
| NCA     0000     -     1     Nro Fac.     00000235     Image: Comparison of the second second secon |                                                                                                    |                                                                                            |  |  |  |  |  |  |  |
| Cód Prov. 2 F3 Nombre JC INFORMATICA Dirección CALLE 44                                                                                                    |                                                                                                    |                                                                                            |  |  |  |  |  |  |  |
| Cond.IVA RESP. INSCRIPTO  Cuit/DNI 20-00000099-0                                                                                                    | Obs.                                                                                                    |                                                                                            |  |  |  |  |  |  |  |
| Código:<br>Cant Código Descripción<br>1 102 MOUSE USB<br>1 103 AURICULARES                                                                                                    | Total : \$320,00<br>Actualizar:<br>Caja Stock<br>Cta.Cte.                                                                   | Precio         Total           \$120,00         \$120,0           \$200,00         \$200,0 |  |  |  |  |  |  |  |
| Una vez cargados<br>pulsar Aceptar, ve<br>existen varias opc<br>actualizar el stock<br>la Caja o la cuenta                                                                                                    | los datos de la Nota d<br>remos que en la panta<br>iones. Podemos selec<br>o no. También si la N<br>a corriente del Proveec | le Crédito y<br>alla de Totales<br>ccionar si<br>C actualizará<br>dor.                     |  |  |  |  |  |  |  |

### CONSULTAR NOTAS DE CRÉDITO DEL PROV.

| *** CONSULTA DE NOTAS DE CREDITO DE LOS PROVEEDORES ***           |                   |             |                |         |             |
|-------------------------------------------------------------------|-------------------|-------------|----------------|---------|-------------|
| Búsqueda Salida                                                   |                   |             |                |         |             |
| F1-Nro F2-Fecha F3-Nombre Proveedor                               |                   | Cód. Prov.  | Total          | Usuario | Apular      |
| ▶ 1 25/02/2018 JC INFORMATICA                                     |                   | 2           | 320            | 0       | Anular      |
|                                                                   |                   |             |                |         | E Borrar    |
|                                                                   |                   |             |                |         | Later Salir |
|                                                                   |                   |             |                |         |             |
|                                                                   |                   |             |                |         |             |
|                                                                   |                   |             |                |         |             |
| N. Credito Nº 1 Factura N                                         | <b>9</b> 00000235 |             | 25/02/201      | 8       |             |
| Cód Prov 2 Nombre JC INFORMATICA                                  |                   | Tipo Cuit R | ESP. INSCRIPTO |         |             |
| Cuit/DNI         20-00000099-0         Dirección         CALLE 44 |                   |             |                |         |             |
| Cant Cod. Descripción                                             | Marca             | Precio      | Total          | *       |             |
| 1 102 MOUSE USB                                                   |                   | \$12        | 9,00 \$        | 120,00  |             |
| ▶ 1 103 AURICULARES                                               |                   | \$20        | 0,00           | 200,00  |             |

A la consulta de Notas de Crédito del Prov. se accede desde el menú **Compras** >> **Consultar Notas de Crédito**. En esta pantalla no solo podremos consultar ordenándolas por fecha, número o proveedor; también anularlas y borrarlas. El botón **Anular** permite eliminar la Nota de Crédito, actualizando el stock, en caso que esa opción haya sido elegida al realizar la NC, como así también la caja del día (si la NC se anula el mismo día en que se realizó). El botón **Borrar** permite borrar Notas de Crédito entre fechas y no actualiza el stock. Antes de borrarlas permite guardar los datos en un archivo de Excel.

### MENÚ CHEQUES

| Punto de Ventas Plus - 7.02 - www.gdssistemas.com.ar - (5411) 4573-3640 |           |                                                 |                                          |            |      |          |                |  |  |
|-------------------------------------------------------------------------|-----------|-------------------------------------------------|------------------------------------------|------------|------|----------|----------------|--|--|
| Artículos Cliente                                                       | s Compras | Cheques Ventas                                  | Proveedores                              | Vendedores | Caja | Reportes | Administración |  |  |
| Artículos - F1                                                          |           | Cheques<br>Bancos<br>Cheques en co              | artera                                   |            |      |          |                |  |  |
| Clientes - F2                                                           |           | Cheques Recil<br>Recibidos entr<br>Con Vencimie | bidos hoy<br>re fechas<br>ento en 5 días |            |      |          |                |  |  |
|                                                                         |           | Entregados                                      |                                          |            |      |          |                |  |  |
| Compras - F3                                                            |           |                                                 |                                          |            |      |          |                |  |  |
| Ventas - F4                                                             |           |                                                 |                                          |            |      |          |                |  |  |

El menú Cheques permite acceder a la pantalla Cheques y también nos acerca una serie de Reportes muy útiles relacionados con este tema.

#### PANTALLA DE CHEQUES

| *** CONSULTA DE CHEQUES ***                                                                         |                                                                     |                 |               |            |               |            |           |               |          |          |
|----------------------------------------------------------------------------------------------------|---------------------------------------------------------------------|-----------------|---------------|------------|---------------|------------|-----------|---------------|----------|----------|
| В                                                                                                   | úso                                                                 | jueda Salida    |               |            |               |            |           |               |          |          |
| Cheques en cartera para depositar / entregar Cheques Rechazados Histórico de movimientos de cheques |                                                                     |                 |               |            |               |            |           | _             |          |          |
| Cheque Nro Banco E Venc Importe E Recen Cliente                                                     |                                                                     |                 |               |            |               |            |           |               |          |          |
|                                                                                                    | -                                                                   | 001255487555222 | FRANCÉS       | 26/02/2018 | 5000          | 25/02/2018 | MARIA TE  | BESA          |          |          |
|                                                                                                    |                                                                     | 1121254412211   | HSBC          | 26/02/2018 | 2200          | 25/02/2018 | PRUEBAS   | SRL           |          | epositar |
|                                                                                                    |                                                                     |                 |               |            |               |            |           |               |          | epositai |
|                                                                                                    |                                                                     |                 |               |            |               |            |           |               | Re       | chazado  |
|                                                                                                    |                                                                     |                 |               |            |               |            |           |               |          |          |
|                                                                                                    |                                                                     |                 |               |            |               |            |           |               |          |          |
|                                                                                                    | 5                                                                   | ontollo do o    | haquaa naa    | nucotro    | on 2 colony   |            | haquaa    | <u>au a</u>   | <u> </u> |          |
| Ld                                                                                                  | μ                                                                   | antana ue c     | neques nos    | nuestra    | en 5 solapa   | as. 105 C  | neques    | que           |          |          |
| ten                                                                                                 | e                                                                   | mos en cart     | tera (entrega | dos por i  | nuestros cli  | ientes ya  | a sea en  | n la factura  | 1        | Nuevo    |
| o e                                                                                                 | n                                                                   | cobranzas)      | . los cheques | s rechaza  | ados v el his | stórico d  | lel movi  | miento de     | (        | Cheque   |
| oha                                                                                                 |                                                                     |                 |               | rtora noc  | lomos usor    | loc poro   | nodori    |               |          |          |
| CITE                                                                                                | 30                                                                  |                 | eques en ca   |            |               | 105 para   | i pagar t | ulla          |          |          |
| fac                                                                                                 | t                                                                   | ura de comp     | ora en Compi  | as o en l  | Pago a Prov   | /eedores   | s. En est | ta pantalla   |          |          |
| pod                                                                                                 | de                                                                  | emos elegir     | un cheque e   | indicar e  | en qué ban    | co fue d   | epositad  | do con el     |          | American |
| bot                                                                                                 | - á                                                                 |                 | Tombión no    | domoo i    |               |            |           | bozodo        |          | Anular   |
| DO                                                                                                  | boton Depositar. Tampien podemos indicar si un cheque fue rechazado |                 |               |            |               |            |           |               |          |          |
| con el botón <b>Rechazado.</b>                                                                      |                                                                     |                 |               |            |               |            |           | <u>S</u> alir |          |          |
|                                                                                                    |                                                                     |                 |               |            |               |            |           |               |          |          |

Entregados Depositados Rechazados

#### MENÚ VENTAS - FACTURAS

| Punto de Ventas Plus - 7.02 - www.gdssistemas.com.ar - (5411) 4573-3640 |                 |        |                   |            |      |          |                |  |  |
|-------------------------------------------------------------------------|-----------------|--------|-------------------|------------|------|----------|----------------|--|--|
| Artículos Clientes                                                      | Compras Cheques | Ventas | Proveedores       | Vendedores | Caja | Reportes | Administración |  |  |
|                                                                         |                 | Fac    | cturas 🛛 💥        | -          | F4   |          |                |  |  |
| Artículos - F1                                                          |                 | Rei    | mitos 📶           | )          | F5   |          |                |  |  |
|                                                                         |                 | Pre    | esupuestos 🗂      | /          | F6   |          |                |  |  |
|                                                                         |                 | No     | otas de Crédito   |            |      |          |                |  |  |
|                                                                         |                 | Co     | branzas           |            |      |          |                |  |  |
| Clientes - FZ                                                           |                 | Co     | nsultar Factura   | ç          |      |          |                |  |  |
|                                                                         |                 | Co     | nsultar Remito    | 5          |      |          |                |  |  |
|                                                                         |                 | Co     | nsultar Notas d   | e Crédito  |      |          |                |  |  |
| Compras - F3                                                            |                 | 6      | insultar Presum   | lestos     |      |          |                |  |  |
| ·                                                                       |                 |        | insultar i resupt |            |      |          |                |  |  |
|                                                                         |                 |        |                   |            |      |          |                |  |  |
| Ventas - F4                                                             |                 |        |                   |            |      |          |                |  |  |
|                                                                         |                 |        |                   |            |      |          |                |  |  |

Las ventas se ingresan a través de la pantalla de facturación, a la cual podemos acceder desde el menú Ventas >> Facturas. También se puede ingresar desde el botón Ventas de la botonera de la izquierda o pulsando la tecla de función F4. Si deseamos ver lo facturado podemos consultar las facturas en el menú Ventas >> Consultar Facturas o desde el botón Consultar Ventas. También existen cantidad de reportes en el menú Reportes >> Ventas que nos permitirán ver la información de las mismas en distintas formas.

# PANTALLA DE VENTAS

| Venta de Mercadería                                                                                                    |                            |                                       | x  |  |  |  |  |  |  |
|----------------------------------------------------------------------------------------------------|----------------------------|---------------------------------------|----|--|--|--|--|--|--|
| Acceso rápido Configuración                                                                                                    |                            |                                       |    |  |  |  |  |  |  |
| Factura B     1     Vendedor:     BELEN     List                                                                                                    | a: Efectivo 💌              | Fecha: 25/02/2018                     | 3  |  |  |  |  |  |  |
| Cód Cliente<br>3 MABIA TEBESA Dirección: SAN JUAN 234 TOPA:                                                                                                    |                            |                                       |    |  |  |  |  |  |  |
| Cuit/DNI: 32123456 Condicion IVA: CONSUMIDOR EINAL Cond Page:                                                                                                    | FECTIVO                    |                                       |    |  |  |  |  |  |  |
| Observaciones:                                                                                                    |                            | N° Orden Compra:                      |    |  |  |  |  |  |  |
| Código:                                                                                                    | ínimo - Actualmente ha     | ay1                                   |    |  |  |  |  |  |  |
| Cant Cod. Descripción                                                                                                    | Precio Dto%                | Total ^ Neto                          | 00 |  |  |  |  |  |  |
| ▶ 1 103 AURICULARES                                                                                                    | \$250,00                   | \$250,00 Descuento:                   |    |  |  |  |  |  |  |
| 1 102 MOUSE USB                                                                                                    | \$180,00                   | \$180,00 \$0,0                        | 00 |  |  |  |  |  |  |
| Desde esta pantalla realizaremos todas nuestras ventas. Si tenemos que realizar<br>una factura A, simplemente cambiamos la condición del cliente a Responsable<br>Inscripto.<br>Si somos monotributistas y debemos realizar facturas C, tendremos que configurar<br>esta opción en el menú Administración >> Configuración >> Datos Generales. En la<br>primera pestaña, donde podemos poner los datos de nuestro comercio o empresa,<br>también deberemos indicar nuestra condición de monotributistas para que el<br>programa emita facturas C. |                            |                                       |    |  |  |  |  |  |  |
|                                                                                                    |                            | - \$430,0                             |    |  |  |  |  |  |  |
| * / + - 🔉 F3 🄁 F5 🚍 R C/D. Traer Seña                                                                                                    | 2 Artículos<br>2 Renglones | <u>⊘</u> Aceptar <mark>↓</mark> Salir |    |  |  |  |  |  |  |

### VENTAS – BOTONERA INFERIOR

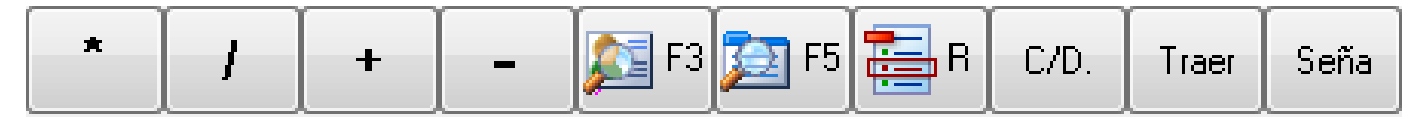

Esta botonera tiene muchos botones cuyas funciones son las mismas que en el resto de los comprobantes (compras, remitos, presupuestos, etc.) y algunas que son específicas de esta pantalla. Los primeros seis botones tienen la imagen de la tecla del teclado numérico, o de la tecla de función que puede utilizarse en su reemplazo

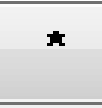

Permite cambiar la cantidad del artículo.

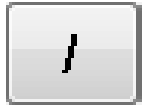

Permite cambiar el precio unitario del artículo

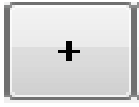

Permite cambiar el descuento por item

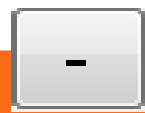

Permite cambiar el descuento general

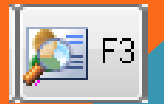

Permite acceder a la pantalla de búsqueda de clientes

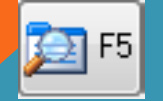

Permite acceder a la pantalla de búsqueda de artículos

# VENTAS – BOTÓN C/D

| Código:   |        | 55 F5               |                  |           |        |                 |                 |
|-----------|--------|---------------------|------------------|-----------|--------|-----------------|-----------------|
| Cant Cod. |        | Descripción         | Precio           | Dto%      | Total  |                 | Neto            |
|           |        |                     |                  |           |        |                 | Descuento       |
|           |        |                     |                  |           |        |                 | \$0,00          |
|           |        |                     |                  |           |        |                 |                 |
|           |        | Devolución (        | de artículos     |           |        |                 |                 |
|           | Entra_ |                     |                  | _         |        |                 |                 |
|           | Car    | nt. 🔄 🚔 Código 📔    |                  | 1         | \$0,00 |                 |                 |
|           |        | Seleccione un ar    | tículo           |           |        |                 |                 |
|           |        | <u>A</u> ceptar     | <u>C</u> ancelar |           |        |                 |                 |
|           |        |                     | 3                |           |        |                 | TOTAL<br>\$0,00 |
| * 1       | + -    | - 🔊 F3 🏹 F5 🧮 R C/D | . Traer Seña     | 0 Renglon | es 🖉   | <u>A</u> ceptar | <u>S</u> alir   |

Pulsando el botón C/D (cambio / devolución )se abre la ventana de **Devolución de artículos**, desde la cual se puede seleccionar un artículo que el cliente esté devolviendo o cambiando. Hay que tener en cuenta que una factura nunca puede quedar negativa por lo cual esta opción se utiliza cuando el cliente va a llevar algo del mismo o mayor valor que el artículo a devolver. Caso contrario deben utilizar la Nota de Crédito.

# VENTAS – BOTÓN TRAER

| Traer datos desd<br>C <u>R</u> emito<br>• <u>P</u> resupuesto<br>C <u>F</u> actura | e<br>Presup | D.: Busca por<br>• <u>N</u> úmero | ○ <u>F</u> echa ○ <u>C</u> liente |    |
|------------------------------------------------------------------------------------|-------------|-----------------------------------|-----------------------------------|----|
| Numero                                                                             | Fecha       | NombreCli                         | Total                             | •  |
| 000011                                                                             | 14/03/2016  | D-TROIT                           | \$3.993,00                        |    |
| 000012                                                                             | 28/03/2016  | CONS. FINAL                       | \$2.335,00                        |    |
| 000013                                                                             | 28/03/2016  | CONS. FINAL                       | \$4.098,00                        |    |
| 000014                                                                             | 28/03/2016  | CONS. FINAL                       | \$8.590,50                        |    |
| 000015                                                                             | 02/04/2016  | CONSFINAL                         | \$128.692,50                      |    |
| 000016                                                                             | 04/04/2016  | CONS. FINAL                       | \$33.671,50                       |    |
| 000017                                                                             | 04/04/2016  | CONS. FINAL                       | \$41.971,50                       |    |
| 000018                                                                             | 18/04/2016  | LEO DE LA LIGA                    | \$3.021,00                        | -  |
| _                                                                                  |             |                                   |                                   |    |
|                                                                                    |             |                                   | TUTAL                             |    |
|                                                                                    |             | Ng.                               |                                   | 20 |

Pulsando el botón [Traer] se abre la ventana de **Traer comprobantes**, desde la cual se puede elegir un presupuesto, remito o factura ya realizado con anterioridad. De esta manera podemos traer los datos de un presupuesto realizado, sin tener que volver a ingresarlos nuevamente.

# VENTAS – BOTÓN SEÑA

| Cant Cod. | Descripcion Precio D                                                                             | πο% ισται                        | ¢0.00         |
|-----------|--------------------------------------------------------------------------------------------------|----------------------------------|---------------|
|           | Atención !!                                                                                      |                                  | Descuento     |
|           | Esta acción modificará la cuenta corriente del<br>Agregando un monto a favor con la leyenda SEÑA | diente                           | \$0,00        |
|           | CF                                                                                               |                                  |               |
|           | Seña que deja : \$100,00                                                                         |                                  |               |
|           | Motivo : código 25 - pantalón azul                                                               |                                  |               |
|           |                                                                                                  |                                  |               |
|           | Actualizar<br>Cta. Cte.                                                                          | celar                            | TOTAL         |
|           |                                                                                                  |                                  | \$0,00        |
| * / +     | 🗕 🔊 F3 🛐 F5 🧱 R C/D. Traer Seña                                                                  | Artículos<br>Renglones O Aceptar | <u>S</u> alir |

Pulsando el botón [Seña] se abre la ventana de **Señas.** La misma permite cargar un adelanto en la cuenta corriente del cliente seleccionado.

La seña no queda asociada con ningún artículo solamente con el cliente seleccionado y puede verse en su cuenta corriente.

Cuando el mismo cliente vuelva y lleve un producto el programa le recordará que tiene una seña a favor y puede usarla como parte de pago.

# VENTAS- PANTALLA DE TOTALES

| 🖉 Venta de Mercadería                                                                                                    |                                                                                                    |  |  |  |  |  |
|----------------------------------------------------------------------------------------------------|----------------------------------------------------------------------------------------------------|--|--|--|--|--|
| Acceso rápido Configuración                                                                                                    |                                                                                                    |  |  |  |  |  |
| Factura B     1     Vendedor:     BELEN     Lista:     Efectivo                                                                                                    | Fecha: 25/02/2018 🔟                                                                                                    |  |  |  |  |  |
| Cód Cliente       Dirección: SAN JUAN 234         3       F3         Cuit/DNI: 32,123,456       Condicion IVA: CONSUMIDOR FINAL         Observaciones:       Cond Pago: EFECTIVO         Código:       T o t a l :         Cant       Cod.                                                                                                    | Zona:<br>Xona:<br>Xon |  |  |  |  |  |
| 1       103         1       102         Efectivo :       Abona con :         \$500.00       Stalir         Su vuelto :       \$70.00         Your Control       Salir         Resumen del pago       De Seña/Adel. :       \$ 0.00         Efectivo :       \$ 430,00         Tarjeta :       \$ 0.00         Cheque :       \$ 0.00         Cheque :       \$ 0.00 | 50,00<br>80,00 \$0,00<br>E<br>TOTAL<br>\$430,00                                                                                                    |  |  |  |  |  |
| Al aceptar la factura el programa le permitirá elegir entre cuatro r<br>efectivo, tarjeta, cheque o a cuenta corriente.                                                                                                    | nodos de pago,                                                                                                    |  |  |  |  |  |

Cheques.

### VENTAS – A CUENTA CORRIENTE

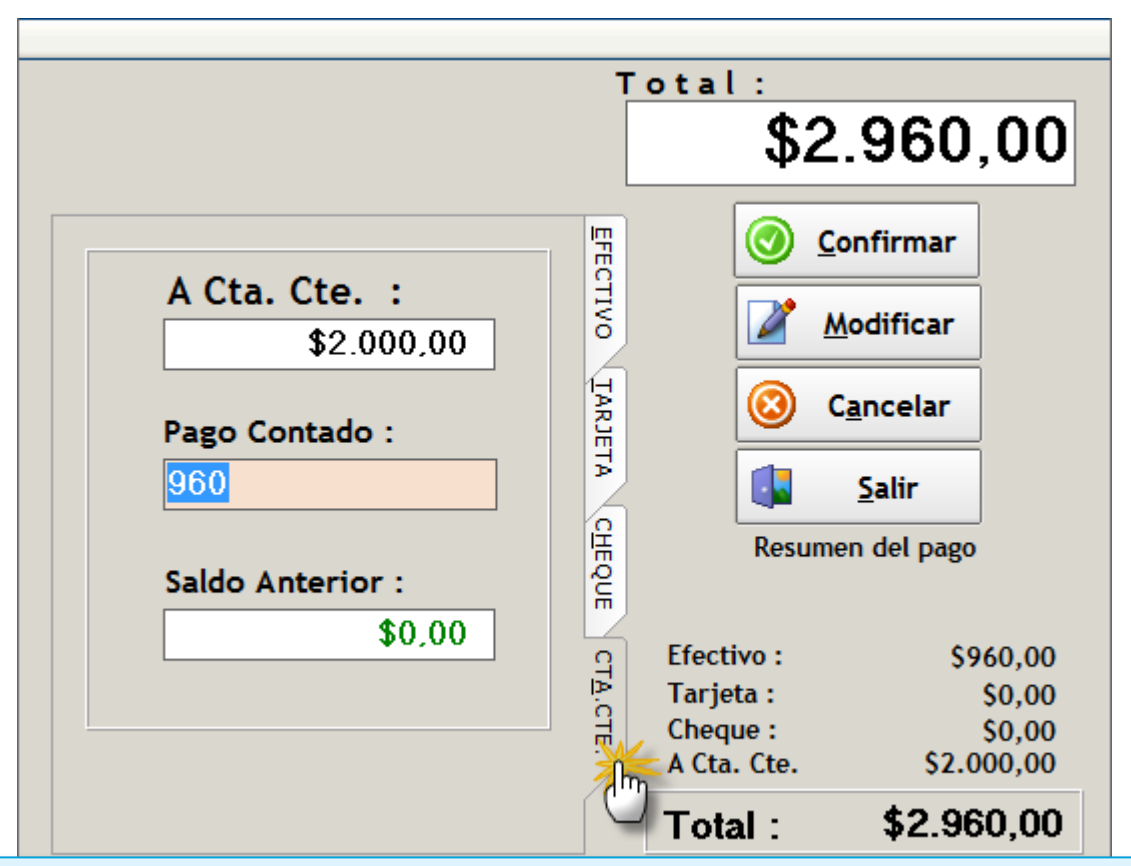

Cuando realizamos una factura podemos indicar que el total o parte del mismo pasará a la cta. cte. del cliente.

En los datos de facturación del cliente, podemos indicar un límite de venta a cuenta corriente. También podemos poner un límite en cada usuario que utiliza el sistema. El estado de la cuenta corriente de los cliente lo podemos consultar en el menú **Ventas >> Cobranzas** 

#### MENÚ VENTAS - COBRANZAS

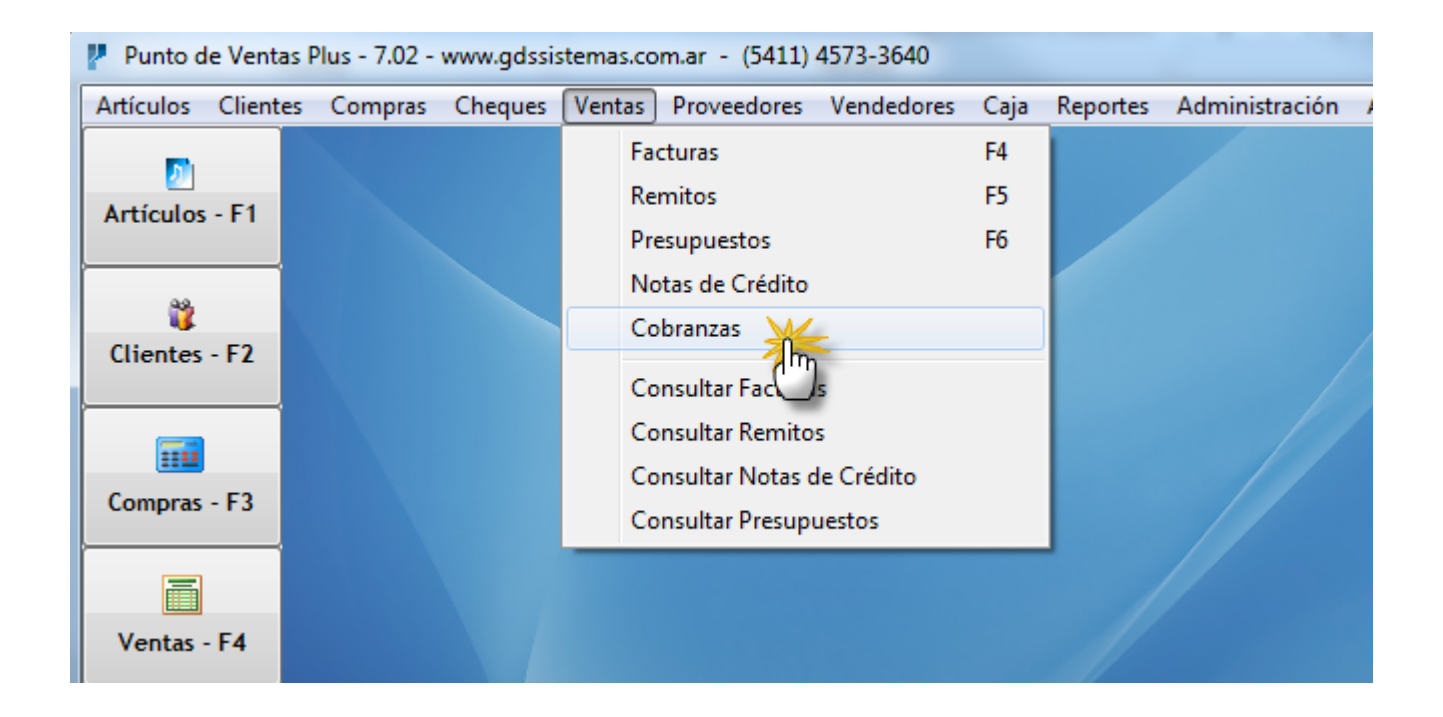

Para consultar el estado de la Cta. Cte. de un cliente debemos entrar al menú Ventas >> Cobranzas.

#### CTA. CTE. DE CLIENTES

| 🛃 *** Estado de 🤇                                                 | Cuentas Corrientes de los Clientes *** G | ì                 |            |           |  |  |
|-------------------------------------------------------------------|------------------------------------------|-------------------|------------|-----------|--|--|
| Configuración                                                     |                                          |                   |            |           |  |  |
| Listado de Clientes Cta. Cte. del Cliente                         |                                          |                   |            |           |  |  |
| Buscar Cliente por<br>C Código Contacto C Saldo<br>Todos Deudores |                                          |                   |            |           |  |  |
| Código                                                            | Razón Social                             | Contacto          | Saldo      | Telefono  |  |  |
|                                                                   | PRUEBA SRL                               | CLIENTE DE PRUEBA | \$2.000,00 | 4545 5454 |  |  |
|                                                                   |                                          |                   |            |           |  |  |

Al entrar a la pantalla de Cobranzas (cta. cte. de Clientes) el programa nos mostrará solamente los clientes deudores, podremos buscar un cliente en particular simplemente escribiendo su nombre en la caja de texto.

Si deseamos ver el estado de cuenta corriente en un cliente que no es deudor podemos pulsar sobre el botón **Todos.** 

Para ver el **detalle de los movimientos** del cliente seleccionado podemos pulsar **doble click** sobre el mismo o movernos a la solapa indicada como **Cta Cte del Cliente.** 

|          |                        |                          |       | - |
|----------|------------------------|--------------------------|-------|---|
| Reportes |                        |                          |       |   |
| Deudores | Deudores x<br>Vendedor | Deudores x<br>Vend./Zona | Salir |   |
|          |                        |                          |       |   |

# CTA CTE DE CLIENTES – MOVIMIENTOS

| *** Estado de Cuentas Corrientes de los Clientes *** G                                     |                                                                                             |            |            |                |                    |             |              |                        |                 |
|--------------------------------------------------------------------------------------------|---------------------------------------------------------------------------------------------|------------|------------|----------------|--------------------|-------------|--------------|------------------------|-----------------|
| Configuración                                                                              |                                                                                             |            |            |                |                    |             |              |                        |                 |
|                                                                                            | Listado de Clientes Cta. Cte. del Cliente                                                   |            |            |                |                    |             |              |                        |                 |
|                                                                                            | Cliente PRUEBA SRL Viendo últimos 15 mov.                                                   |            |            |                |                    |             |              |                        |                 |
|                                                                                            | NroDoc fecha movimiento formaPago Total Fact. pago Saldo                                    |            |            |                |                    |             |              |                        |                 |
|                                                                                            | ŀ                                                                                           | FA000001   | 25/02/2018 | Venta          | FEECTIVO           | \$2.960,00  | \$0,00       | \$2.960,00             | Pago            |
|                                                                                            | ŀ                                                                                           |            | 25/02/2016 | 1º Pago FA0000 | EFECTIVO           | \$0,00      | \$760,00     | \$2.000,00             |                 |
|                                                                                            |                                                                                             |            |            | D              | euda Total         | 2.000.00    |              |                        | Decemente       |
|                                                                                            |                                                                                             |            |            |                |                    |             |              |                        | Descuento       |
| AI                                                                                         | ha                                                                                          | acer dob   | le click o | pulsar ent     | er sobre un clie   | ente se p   | asa a la pa  | antalla con el detalle |                 |
| de                                                                                         | la                                                                                          | a cuenta   | corrient   | e del client   | e. Si el cliente t | tiene más   | s de 15 m    | ovimientos en su       | Adelanto        |
| cu                                                                                         | eı                                                                                          | nta, el pr | ograma     | mostrará lo    | os últimos 15. F   | Podremos    | s ver los ai | nteriores pulsando     | <b>9</b>        |
| las                                                                                        | f                                                                                           | lechas a   | zules qu   | e se encue     | ntran en la eso    | juina infe  | rior derec   | ha de la pantalla.     | <u>R</u> ecargo |
| Aq                                                                                         | ui                                                                                          | í podrem   | os carga   | r Pagos, Ad    | delantos, Recai    | rgos, etc.  |              | ·                      | Apular Dago     |
| La                                                                                         | Las <b>señas</b> que se ingresen en la pantalla de Ventas, figurarán en esta Cta. Cte. v se |            |            |                |                    |             | Anutai Pago  |                        |                 |
| ca                                                                                         | cancelarán automáticamente al utilizar esa seña como parte de pago de la venta.             |            |            |                |                    | Detalle del |              |                        |                 |
| cuando el cliente retire la mercadería                                                     |                                                                                             |            |            |                | Comprob.           |             |              |                        |                 |
| Se                                                                                         | Se nueden imprimir 2 tipos de recibos. Uno al ingresar un pago : el otro, al pulsar el      |            |            |                |                    | Imprimir    |              |                        |                 |
| botón <b>Imprimir Recibo</b> Este último muestra todos los pagos realizados por el cliente |                                                                                             |            |            |                | Recibo             |             |              |                        |                 |
| en esa fecha, con el detalle de los mismos                                                 |                                                                                             |            |            |                |                    |             |              |                        |                 |
| Para imprimir el recibo por cada Pago debe estar tildada la opción Imprimir Recibo en      |                                                                                             |            |            | N 💌 🔊          |                    |             |              |                        |                 |
| Cobranzas, en el menú Administración >> Configuración >> Datos Generales, en la            |                                                                                             |            |            | Calie          |                    |             |              |                        |                 |
| pestaña de Impresión.                                                                      |                                                                                             |            |            | <u>2</u> aur   |                    |             |              |                        |                 |
| ĮL                                                                                         |                                                                                             |            |            |                |                    |             |              |                        |                 |
## MENÚ VENTAS - CONSULTAR FACTURAS

| *** CONSULTA DE     | FACTURAS ***             |                                                                                     |                         |          |               |            |          |                |               |  |  |  |
|---------------------|--------------------------|-------------------------------------------------------------------------------------|-------------------------|----------|---------------|------------|----------|----------------|---------------|--|--|--|
| Búsqueda Salida     |                          |                                                                                     |                         |          |               |            |          |                |               |  |  |  |
| Comprobantes Anulac | los                      |                                                                                     |                         |          |               | -          |          |                |               |  |  |  |
| F1 - Nro F          | 2 - Fecha                | Hora                                                                                | F3 - Nombre Cliente     | Cod.Cli. | Cuit          | Total      | Usuario  | ^ 🕒 Im         | orimir        |  |  |  |
| FR000001 2          | 25/02/2018<br>25/02/2018 | 19:05                                                                               | MARIA TERESA            | 2        | 20-00000099-0 | \$2.960,00 | 0        |                |               |  |  |  |
|                     |                          | 11.20                                                                               |                         | 0        | 02,120,100    | • 100,00   |          |                |               |  |  |  |
|                     |                          |                                                                                     |                         |          |               |            |          |                |               |  |  |  |
|                     |                          |                                                                                     |                         |          |               |            |          | 🛛 🔀 <u>A</u> ı | nular         |  |  |  |
|                     |                          |                                                                                     |                         |          |               |            | :        |                | []            |  |  |  |
|                     |                          |                                                                                     |                         |          |               |            |          | E Bo           | orrar         |  |  |  |
|                     |                          |                                                                                     |                         |          |               |            |          |                |               |  |  |  |
|                     |                          |                                                                                     |                         |          |               |            |          |                | <u>S</u> alir |  |  |  |
|                     | A la                     | cons                                                                                | sulta de Facturas se    | pued     | e acceder (   | desde el   | menú     | Ventas         | >>            |  |  |  |
| Factura Nro         | Con                      | sulta                                                                               | r Facturas Tamhiér      | n nuec   | le acceders   | se desde   | el hot   | ón Cons        | ultar         |  |  |  |
| Cód Cli             |                          |                                                                                     |                         |          |               |            |          |                | Juntan        |  |  |  |
| Localidad (2323)C   | ABA Ven                  | tas d                                                                               | e la potonera de la     | Izquie   | rda.          |            |          |                |               |  |  |  |
| Observ.             | 🔄 En e                   | esta j                                                                              | pantalla no solo poc    | dremo    | s consultar   | las venta  | as ord   | enándol        | as por        |  |  |  |
| Cant. Códi          | 🕫 fech                   | na. ni                                                                              | ímero o cliente: tan    | nbién    | odremos i     | reimprimi  | irlas (e | excepto        | cuand         |  |  |  |
| ► 1 103             |                          |                                                                                     | l módulo ficcal), an    | larlac   |               | e El botó  | η Λημ    | lor por        | nito          |  |  |  |
| 1 102               | Set                      | 15a e                                                                               | i mouulo nscal), and    |          |               |            | Anu -    |                |               |  |  |  |
|                     | elim                     | inar                                                                                | una venta que que       | dará g   | uardada er    | n la pesta | ina An   | ulados.        | Esta          |  |  |  |
|                     | opc                      | ión a                                                                               | ctualiza el stock v la  | a caia   | (cuando la    | factura s  | se anu   | la el mis      | smo dí        |  |  |  |
|                     | en                       | en que se realizó). El botón <b>Borrar</b> permite borrar las facturas optro fochas |                         |          |               |            |          |                |               |  |  |  |
|                     | CITC                     | luc s                                                                               |                         |          |               |            |          |                |               |  |  |  |
| Efectivo \$4        | <sup>30,00</sup> y no    | acti                                                                                | ializa el stock ni la c | caja. I  | sta opciór    | permite    | guard    | ar los da      | atos er       |  |  |  |
|                     |                          | archiv                                                                              | in de Excel antes de    | horra    | arlos         |            |          |                |               |  |  |  |

### MENÚ VENTAS - REMITOS

| Punto de     | Ventas  | Plus - 7.02 - | www.gdssis | stemas.co           | om.ar - (5411)                                          | 4573-3640                 |                |          |                |
|--------------|---------|---------------|------------|---------------------|---------------------------------------------------------|---------------------------|----------------|----------|----------------|
| Artículos C  | lientes | Compras       | Cheques    | Ventas              | Proveedores                                             | Vendedores                | Caja           | Reportes | Administración |
| Artículos -  | F1      |               |            | Fa<br>Re<br>Pr<br>N | acturas<br>emitos<br>resupuestos<br>otas de Crédito     | )                         | F4<br>F5<br>F6 |          |                |
| Clientes - I | F2      |               |            | Ci<br>Ci            | obranzas<br>onsultar Factura                            | s                         |                |          |                |
| Compras - I  | F3      |               |            | 0.<br>0.<br>0.      | onsultar Remito<br>onsultar Notas c<br>onsultar Presupi | s<br>le Crédito<br>uestos |                |          |                |
| Ventas - F   | 4       |               |            |                     |                                                         |                           |                |          |                |

Para poder realizar un Remito de envío debemos ir al menú Ventas >> Remitos. También se puede ingresar desde el botón Remito de la botonera de la izquierda o pulsando la tecla de función F5. Si deseamos ver lo remitido podemos consultar los remitos en el menú Ventas >> Consultar Remitos. También existen cantidad de reportes en el menú Reportes >> Remitos que nos permitirán ver la información de los mismos en distintas formas.

# PANTALLA DE REMITOS

| 2  | Envío de  | Mercadería          |                                                    |                 |              | - <b></b>    |
|----|-----------|---------------------|----------------------------------------------------|-----------------|--------------|--------------|
| Ac | ceso rápi | do Configuración    |                                                    |                 |              |              |
|    | I         | Remito : 1          | Vendedor BELEN   Lista                             | Efectivo        | ▼ Fecha      | 25/02/2018 🗉 |
| Có | d Cliente | Nombre MARIA TERE   | SA Dirección SAN JUAN 234                          |                 |              |              |
| 0  | bservacio | Cuit/DNI 32,123,456 | Condicion IVA CONSUMIDOR FINA Transporte EL RAPIDO |                 |              | •            |
| (  | Códig     | lo:                 | VELADOR DE PIE Por debajo del Stock Mínimo -       | Actualmente hay | y-2          |              |
|    | Cant      | Cod.                | Descripción                                        | Precio          | Total        |              |
|    | • 1       | 104                 | VELADOR DE PIE                                     | \$1.600,00      | \$1.600,00   |              |
|    |           |                     |                                                    |                 |              |              |
|    |           |                     |                                                    |                 |              |              |
|    |           |                     |                                                    |                 |              |              |
|    |           |                     |                                                    |                 |              |              |
|    |           |                     | \$1.600,00 Modificar                               |                 |              |              |
|    |           |                     | Deede este ventelle verliger                       |                 |              |              |
|    |           |                     | Desde esta pantalla realizare                      | emos ios        | remitos de   | envio. El    |
|    |           |                     | transporte puede ingresarse                        | manualr         | mente o tray | véndolo      |
|    |           |                     | de los datos guardados en la                       | a ficha de      | el cliente.  |              |
|    |           |                     |                                                    |                 |              |              |
|    | *         | / 🔉 F3 🔁 F5 🗮 F     | R 1 Artículos<br>1 Renglones (O) Aceptar           | salir           | TOTAL        | \$1.600,00   |
|    |           |                     |                                                    |                 |              |              |

# MENÚ VENTAS - CONSULTAR REMITOS

| P | *** CO  | NSULTA  | DE REMITOS | ***        |               |                   |           |            |            | ×     |
|---|---------|---------|------------|------------|---------------|-------------------|-----------|------------|------------|-------|
| В | úsqueda | Salida  |            |            |               |                   |           |            |            |       |
|   | F1-Nr   | 0       | F2-Fecha   | hora       | F3-Nombre     |                   | Cód. Cli. | Total      | Pendie     | ente  |
|   |         | 1       | 25/02/2018 | 19:29      | MARIA TERESA  |                   | 3         | \$1.600,00 |            |       |
|   |         | 2       | 25/02/2018 | 19:29      | PRUEBA SRL    |                   | 2         | \$460,00   | Factur     | ado   |
| 1 |         | 3       | 25/02/2018 | 19:30      | PRUEBA SRL    |                   | 2         | \$1.940,00 |            | rimir |
|   |         |         |            |            |               |                   |           |            | - Int      |       |
|   |         |         |            |            |               |                   |           |            | 🛛 🔼        | nular |
|   |         |         |            |            |               |                   |           |            |            |       |
|   |         |         |            |            |               |                   |           |            | E Bo       | orrar |
|   |         |         |            |            |               |                   |           |            |            | -16   |
|   |         |         |            |            |               |                   |           |            | - <b>I</b> | anr   |
|   | Remi    | to Nro  |            | 3          | Vendedor      | 4                 |           | Fecha      | 25/02/2018 |       |
|   | Cód Cli |         | 2          | Nombre PP  | RUEBA SRL     | Dirección CALLE 5 | 4321      |            |            |       |
| C | uit/DNI | 20-0000 | 0099-0 Ti  | no Cuit RE | SP. INSCRIPTO | Obs.              |           |            |            |       |

A la consulta de Remitos se puede acceder desde el menú Ventas >> Consultar Remitos. En esta pantalla no solo podremos consultar ordenándolos por fecha, número o cliente; también podremos filtrar aquellos remitos que ya fueron facturados (en verde), de los que aún están pendientes de hacerlo. Otras opciones de esta pantalla son reimprimir, anular y borrar. El botón Anular permite eliminar el remito, actualizando el stock, en caso que esa opción esté configurada previamente. El botón Borrar permite borrar remitos entre fechas y no actualiza el stock. Antes de borrarlos da la opción de guardar los datos en un archivo de Excel.

## MENÚ VENTAS - PRESUPUESTOS

| 🥐 Punto d             | Punto de Ventas Plus - 7.02 - www.gdssistemas.com.ar - (5411) 4573-3640 |         |         |                                        |                                                                                                    |                                |                |          |                |  |  |
|-----------------------|-------------------------------------------------------------------------|---------|---------|----------------------------------------|----------------------------------------------------------------------------------------------------|--------------------------------|----------------|----------|----------------|--|--|
| Artículos             | Clientes                                                                | Compras | Cheques | Ventas                                 | Proveedores                                                                                                    | Vendedores                     | Caja           | Reportes | Administración |  |  |
| Artículos<br>Clientes | - F1<br>- F2<br>- F3                                                    |         |         | Fa<br>Re<br>Pr<br>Co<br>Co<br>Co<br>Co | ecturas<br>emitos<br>otas de Crédito<br>obranzas<br>onsultar Factura<br>onsultar Remito<br>onsultar Notas c<br>onsultar Presup | s<br>s<br>le Crédito<br>uestos | F4<br>F5<br>F6 |          |                |  |  |
| Ventas -              | F4                                                                      |         |         |                                        |                                                                                                    |                                |                |          |                |  |  |

Para poder realizar un Presupuesto debemos ir al menú Ventas >> Presupuestos. También se puede ingresar desde el botón Presu de la botonera de la izquierda (si previamente se configuró en el menú Administración >> Configuración >> Datos Generales, en la pestaña de Ventas ) o pulsando la tecla de función F6. Si deseamos ver lo presupuestado podemos consultar los presupuestos en el menú Ventas >> Consultar Presupuestos. También existen cantidad de reportes en el menú Reportes >> Presupuestos que nos permitirán ver la información de los mismos en distintas formas.

# PANTALLA DE PRESUPUESTOS

| Presupuesto de Venta Punto de Ventas Nro                                                                                                    |                            |                        |                              |               |          | - • ×                                         |  |  |
|----------------------------------------------------------------------------------------------------|----------------------------|------------------------|------------------------------|---------------|----------|-----------------------------------------------|--|--|
| Acceso rápido Configuración                                                                                                    |                            |                        |                              |               |          |                                               |  |  |
| Presup. 1 Vendedor                                                                                                    | ELEN                       |                        | Lista                        | Gremi         | • •      | Fecha 25/02/2018 5                            |  |  |
| Cód Cliente Nombre                                                                                                    |                            | Dirección              |                              |               |          |                                               |  |  |
|                                                                                                    | 20-0000099-0               | CALLE 34321            | Cond IN                      |               |          | T & Desc 0                                    |  |  |
| Observaciones:                                                                                                    |                            |                        | cond. I                      | A prizor      |          |                                               |  |  |
|                                                                                                    | MOUSE USB Por d            | debaio del Stock Mínin | no - Actualm                 | ente hav      | -2       |                                               |  |  |
|                                                                                                    |                            |                        |                              |               | _        |                                               |  |  |
| Can Código Descripción                                                                                                    |                            | Marca                  | Precio                       | % Dto         | Total    | ^                                             |  |  |
| 1 104 VELADOR DE PIE                                                                                                    |                            | LUX                    | \$1.480,00                   |               | \$1.480, |                                               |  |  |
| 1 103 AURICULARES                                                                                                    |                            | SONY                   | \$290,00                     |               | \$290,   |                                               |  |  |
| ▶ 1 102 MOUSE USB                                                                                                    |                            |                        |                              |               | \$170,   |                                               |  |  |
|                                                                                                    | <b>Total:</b><br>\$1.940   | ),00                   | <mark>irmar</mark><br>ificar |               |          | Descuento<br>\$0,00<br>Subtotal<br>\$1.940,00 |  |  |
|                                                                                                    | · · ·                      | C <u>a</u> n           | celar                        |               |          | IVA                                           |  |  |
| Desde esta pantalla realizaremos los presupuesto,<br>pudiendo traer los datos del cliente y los artículos al<br>igual que en el resto de las pantallas de comprobantes. |                            |                        |                              |               |          |                                               |  |  |
| * / + 🔁 F3 🔁 F5 🧱 F                                                                                                    | 3 Artículos<br>3 Renglones |                        |                              | <u>S</u> alir | Т        | OTAL \$1.940,00                               |  |  |

### MENÚ VENTAS - CONSULTAR PRESUPUESTOS

| P | *** CONSULTA                                                                                                    | DE PRESUPUES | TOS ***    |             |                 |                    |           |       |            |  |
|---|----------------------------------------------------------------------------------------------------|--------------|------------|-------------|-----------------|--------------------|-----------|-------|------------|--|
| В | úsqueda Salida                                                                                                    |              |            |             |                 |                    |           |       |            |  |
|   | F1-Nro                                                                                                    | F2-Fecha     | hora       | Cód. Cli.   | F3-Nombre Clier | nte                | Total     | •     | Pendiente  |  |
|   | 000001                                                                                                    | 25/02/2018   | 19:35:29   | 2           | PRUEBA SRL      |                    | \$1.940,0 | 00    |            |  |
|   | 000002                                                                                                    | 25/02/2018   | 19:35:37   | 3           | MARIA TERES     | A                  | \$170,0   | 00    | Aceptado   |  |
|   | 000003                                                                                                    | 25/02/2018   | 19:35:44   | 1           | CONSUMIDOR      | FINAL              | \$290,0   | 00    | Rechazado  |  |
|   | 000004                                                                                                    | 25/02/2018   | 19:35:55   | 2           | PRUEBA SRL      |                    | \$1.773,  | 00    |            |  |
|   | 000005                                                                                                    | 25/02/2018   | 19:36:03   | 3           | MARIA TERES     | A                  | \$1.480,0 | 00    | lmprimir 🖨 |  |
|   | v     v     v |              |            |             |                 |                    |           |       |            |  |
|   | Presupuesto Nro. 000005 Fecha 25/02/2018                                                                                                    |              |            |             |                 |                    |           |       |            |  |
|   | ód Cli:                                                                                                    | 3 Nombre MA  | RIA TERESA |             |                 | Dir : SAN JUAN 234 |           |       |            |  |
|   | CUIT 32,123,456                                                                                                    | Obs.         |            |             |                 |                    |           |       | Desc 0     |  |
|   | Cant.                                                                                                    | Código       |            | Descripción |                 |                    | Precio    | Total | <u> </u>   |  |

A la consulta de Presupuestos se puede acceder desde el menú Ventas >> Consultar Presupuestos. En esta pantalla no solo podremos consultar ordenándolos por fecha, número o cliente; también podremos marcar los presupuestos como pendientes, aceptados o rechazados (con distintos colores).

Otras opciones de esta pantalla son reimprimir, anular y borrar. El botón **Anular** permite eliminar el presupuesto, actualizando el stock, en caso que esa opción esté configurada previamente. El botón **Borrar** permite borrar presupuestos entre fechas y no actualiza el stock. Antes de borrarlos da la opción de guardar los datos en un archivo de Excel.

# MENÚ VENTAS – NOTAS DE CRÉDITO

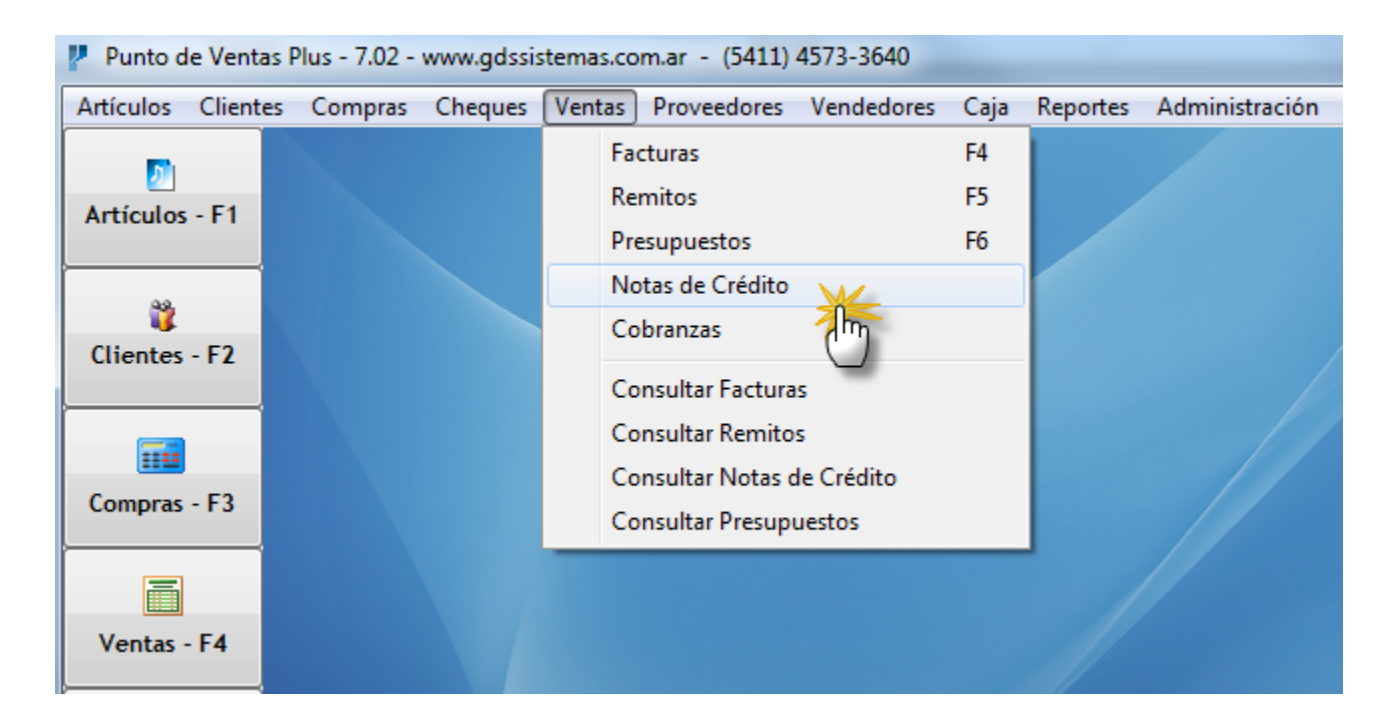

Para poder realizar una Nota de Crédito debemos ir al menú Ventas >> Notas de Crédito.

Si deseamos consultar las notas de Crédito podemos hacerlo desde el menú Ventas >> Consultar Notas de Crédito. También existen reportes en el menú Reportes >> Devoluciones que nos permitirán ver la información de las notas de crédito realizadas.

## PANTALLA DE NOTAS DE CRÉDITO

| Nota de Crédito                                                                                                    |                    |                             | -                 |                       |
|----------------------------------------------------------------------------------------------------|--------------------|-----------------------------|-------------------|-----------------------|
| Acceso rápido Configuración                                                                                                    |                    |                             |                   |                       |
| NC B: <u>N</u> ro. Factura FB000001                                                                                                    | □ Act<br>I Act     | ualiza Caja<br>ualiza Stocl | Fecha             | 26/02/2018 15         |
| Cód Cliente 3 53 F3 Nombre MARIA TERESA                                                                                                    |                    |                             | Condición IVA CON | ISUMIDOR FINAL 💌      |
| Cuit/DNI 32,123,456 Dirección SAN JUAN 234                                                                                                    |                    | Ven                         | BELEN             | 🚽 🗶 Desc 📃 🛛 🖉        |
| Observaciones                                                                                                    |                    |                             |                   |                       |
| Código:                                                                                                    |                    |                             |                   |                       |
| Cant Cod. Descripción                                                                                                    | Precio             | Dto%                        | Total ^           | Neto                  |
| 1 103 AURICULARES                                                                                                    | \$250,00           | 0                           | \$250,0           | \$430,00<br>Descuento |
| ▶ 1 102 MOUSE USB                                                                                                    | \$180,00           | 0                           | \$180,0           | \$0,00                |
| Desde esta pantalla realizaremos las Notas de<br>crédito. Como las mismas suelen estar relacionad<br>con una factura, podremos traer los datos pulsan<br>botón que está al lado del Nro de Factura. Si no<br>queremos relacionarla con una factura podemos<br>ingresar el número cero y nos permitirá ingresar lo<br>datos manualmente, aunque nos avisará que esa<br>factura no existe. | las<br>do el<br>os |                             |                   |                       |
| * / + - 🔊 F3 🎘 F5 🧮 R 🔕 Acept                                                                                                    | tar 🚺              | <u>S</u> alir               | TOTAL             | \$430,00              |

## NOTAS DE CRÉDITO - TOTALES

| 🧗 Nota d                                               | e Crédito          | Cope and from             |              | Tage Augusts Automation |                                 | -                  |              |  |
|--------------------------------------------------------|--------------------|---------------------------|--------------|-------------------------|---------------------------------|--------------------|--------------|--|
| Acceso rá                                              | pido Configuración |                           |              |                         |                                 |                    |              |  |
|                                                        | NC B:              | 1 <u>N</u> ro. Factura FB | 000001       | ► A                     | ctualiza Caja<br>ctualiza Stock | Fecha 2            | 26/02/2018 5 |  |
| Cód Clien                                              | te 3 🔊 F           | MARIA TERESA              |              |                         | C                               | ondición IVA CONSI | UMIDOR FINAL |  |
| Cuit/DN                                                | 32,123,456         | Dirección SAN JUAN 234    |              |                         | Vend.                           | BELEN              | % Desc 0     |  |
| Obser                                                  | vaciones           |                           |              |                         |                                 |                    |              |  |
| Códi                                                   | go:                | F5                        |              |                         | 7                               |                    |              |  |
| Cant                                                   | cod.               | Descripción               |              |                         | Dto% To                         | otal               | Neto         |  |
|                                                        | 1 103              | AURICULARES               | Total:       | \$430,00                | ) 0                             | \$250,0            | \$430,00     |  |
|                                                        | 1 102              | MOUSE USB                 | _            | ctualizar:              |                                 | \$180,0            | \$0,00       |  |
|                                                        |                    |                           | Caja         | ⊻ <u>S</u> tock         |                                 |                    |              |  |
|                                                        |                    |                           |              | Confirmar               |                                 |                    |              |  |
|                                                        |                    | Una v                     | ez cargado   | s los datos de l        | a Nota de                       | Crédito y          |              |  |
|                                                        |                    | pulsa                     | r Aceptar, v | veremos que en          | la pantall                      | a de Totale        | es           |  |
|                                                        |                    | existe                    | n varias or  | ociones. Podem          | nos selecc                      | ionar si           |              |  |
| actualizar el stock o no. También si la NC actualizará |                    |                           |              |                         |                                 |                    |              |  |
|                                                        |                    |                           |              | ota corriente de        |                                 | aotaanzare         |              |  |
|                                                        |                    | la Caj                    | a u la cuel  |                         | i chente.                       |                    |              |  |
| *                                                      | / +                | - 🔊 F3 🔁 F5 🗮             | ર            | <u>⊘ A</u> ceptar       | <u>S</u> alir                   | TOTAL              | \$430,00     |  |

## CONSULTAR NOTAS DE CRÉDITO

| 🧗 *** CONSULTA    | DE NOTAS DE | CRÉDITO ***    |                                  |             |             |                  |                         |          |              |                |
|-------------------|-------------|----------------|----------------------------------|-------------|-------------|------------------|-------------------------|----------|--------------|----------------|
| Búsqueda Salida   | cha N       | Nombre         |                                  | Codigo      | Total       |                  | hora                    | <b>^</b> |              |                |
| 1 26              | /02/2018    | ARIA TERESA    |                                  |             | 3           | \$430,00         | 06:37                   |          |              | mprimir        |
|                   |             |                |                                  |             |             |                  |                         |          |              |                |
|                   |             |                |                                  |             |             |                  |                         |          |              |                |
|                   |             |                |                                  |             |             |                  |                         |          | . 🗵          | <u>A</u> nular |
|                   |             |                |                                  |             |             |                  |                         |          |              | Borrar         |
|                   |             |                |                                  |             |             |                  |                         |          |              |                |
|                   |             |                |                                  |             |             |                  |                         |          |              | <u>S</u> alir  |
| NC N°             | 1           | Fac. N         | • FB000001                       |             | Vendedor BI | ELEN             | Fec                     | ha 26/0  | 7<br>D2/2018 |                |
| Cód Cli           | 3           | Nombre MARIA T | ERESA                            |             |             | I                | Fipo Cuit CONSI         | JMIDOR F | INAL         |                |
| Cuit/DNI 32,123,4 |             | onculto do     | Notos do                         | Cródito o   | o ococido   | docdo            | ol monú i               | Vonte    |              |                |
| Cant. Có          | Conor       | Jisuita ue     | Notas ue                         |             |             |                  | ei menu<br>2 nodrom     |          |              | or             |
| ► 1 10            | Const       | illar Nulas    |                                  | U. EII ESIC | a pantana   | no solo<br>mbián |                         |          | nsuit        |                |
|                   | orden       |                | or iecha, n<br>án <b>Anul</b> ar | umero o     |             | mbien            | reimprin<br>Is Oué dite | iinas,   | , anui       | arias y        |
|                   | borrar      | las. El Dot    | on <b>Anular</b>                 | permite e   | eliminar la | INOTA C          | ie Credito              | D, act   | ualiza       | ando el        |
|                   | stock,      | en caso q      | ue esa op                        | cion haya   | a sido eleg | sida al i        | realizar la             | a NC,    | como         | D asi          |
|                   | tambi       | én la caja     | del día (si                      | la NC se    | anula el r  | nismo (          | dia en qu               | le se    | realiz       | ó). El         |
|                   | botón       | Borrar per     | rmite borra                      | ar Notas (  | de Crédito  | entre            | fechas y                | no ac    | ctualiz      | za el          |
|                   | stock.      | Antes de       | borrarlas                        | da la opc   | ión de gu   | ardar Io         | os datos                | en ur    | n arch       | ivo de         |
|                   | Excel       |                |                                  |             |             |                  |                         |          |              |                |

## MENÚ PROVEEDORES

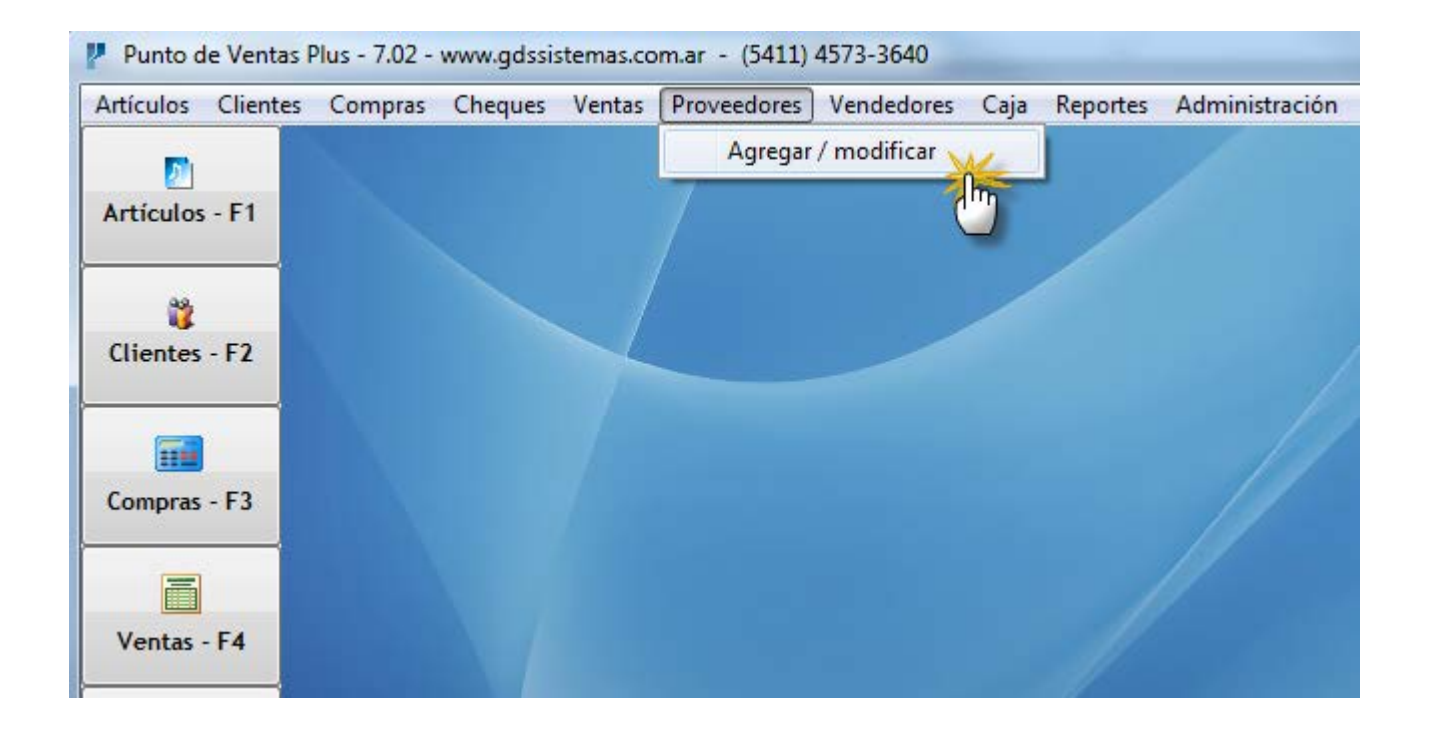

Los datos de los proveedores los puede consultar o modificar desde el menú Proveedores >> Agregar / Modificar.

#### PANTALLA DE PROVEEDORES

| P | Modificació                                                   | ón de Proveedo | res       |                            |                 |               |             |             |             | E     |         | x |
|---|---------------------------------------------------------------|----------------|-----------|----------------------------|-----------------|---------------|-------------|-------------|-------------|-------|---------|---|
| F | roveedores                                                    | Configuración  | Salida    |                            |                 |               |             |             |             |       |         |   |
|   | 2*                                                            | - 2/           | 2-        | ą                          | ₽↓              | 4             |             |             |             |       |         |   |
|   | <u>N</u> uevo                                                 | Modificar      | Borrar    | Buscar                     | <u>O</u> rdenar | <u>S</u> alir |             |             |             |       |         |   |
| Г | Código                                                        | Razón S al     |           | CUIT                       |                 | Contacto      |             | Teléfono    | Condición I | VA    | Celular | - |
|   | 2 JC INFORMATICA 20-0000099-0 JUAN CARLOS 4545 5454 RESP. INS |                |           |                            |                 |               |             |             |             |       |         |   |
| L | 4                                                             | LUX ILUMIN     |           |                            |                 |               |             |             | *           | RIPTO |         |   |
|   | 1                                                             | PROVEEDO       |           |                            | Modifica        | ción de Pr    | oveedores   |             |             | RIPTO |         |   |
| L | 3 TODO ELEC Datos Observaciones                               |                |           |                            |                 |               |             |             |             |       |         |   |
|   |                                                               |                |           |                            |                 |               |             |             |             |       |         |   |
|   |                                                               |                | Código    | >                          | 2 Contacto      | JUAN CA       | RLOS        |             |             |       |         | Ξ |
|   |                                                               |                | R. Socia  | L JC INFO                  | RMATICA         |               |             |             |             |       |         |   |
|   |                                                               |                | Direcciór | CALLE 4                    | 4               |               | C.P.        |             |             |       |         |   |
|   |                                                               |                | Localidad | CABA                       |                 | Pro           | vincia CAPI | TAL FEDERAL | - 🔊         |       |         |   |
|   |                                                               |                | País      | País ARGENTINA 🔹 🥥 Celular |                 |               |             |             |             |       |         |   |
|   |                                                               |                | Teléfono  | 4545 545                   | 4               | F             | ax          |             |             |       |         |   |
|   |                                                               |                | N° Cuit   | <b>20-0000</b>             | 099-0           | Cond.I        | VA RESP. I  | NSCRIPTO    | •           |       |         |   |
|   |                                                               |                |           |                            |                 |               |             |             |             |       |         |   |

En esta pantalla podemos cargar un nuevo proveedor desde el botón [Nuevo], o modificar los datos de uno existente.

Si desea imprimir un listado de los proveedores, puede hacerlo desde el menú **Reportes >> Proveedores.** 

Ordenado por Descripción

#### PANTALLA DE VENDEDORES

| Modific       | ación de Vendedore                                                 | es        |              |                 |               |                  |            |           | x    |  |  |
|---------------|--------------------------------------------------------------------|-----------|--------------|-----------------|---------------|------------------|------------|-----------|------|--|--|
| Vendedore     | es configuración                                                   | Salida    |              |                 |               |                  |            |           |      |  |  |
| 8             | - 8/                                                               |           | ą            | ₽↓              |               |                  |            |           |      |  |  |
| <u>N</u> uevo | Modificar                                                          | Borrar    | Buscar       | <u>O</u> rdenar | <u>S</u> alir |                  |            |           |      |  |  |
| Código        | Nomb                                                               | ^         | Dir          | ección          |               | Teléfono         | Celular    | % Comisió | in 🔺 |  |  |
|               | 4 BELEN                                                            |           |              |                 |               |                  |            | 1         | 5    |  |  |
|               | 2 CLAUDIA                                                          |           |              | Modifi          | cación de '   | Vendedores       |            |           | 5    |  |  |
|               | 3 MARTA                                                            | Datos Ol  | bservaciones |                 |               |                  |            |           | 5    |  |  |
|               | I VENDEDOF                                                         |           |              | `               |               |                  |            |           |      |  |  |
|               |                                                                    | Co        | ódigo        | 4               | Document      | 0                |            |           | =    |  |  |
|               |                                                                    | No        | mbre BELE    | EN              |               |                  |            |           |      |  |  |
|               |                                                                    | Dire      | cción        |                 |               |                  |            |           |      |  |  |
|               |                                                                    |           |              |                 |               |                  |            |           |      |  |  |
|               |                                                                    | Loca      | lidad        |                 |               |                  |            |           |      |  |  |
|               |                                                                    | Prov      | /incia       |                 |               | 🚽 🥥 C.P. 🔄       |            |           |      |  |  |
|               |                                                                    | Telé      | fono         |                 | Ce            | lular            |            |           |      |  |  |
|               |                                                                    | Si        | ueldo        | 9               | 6 Comision    | 5 Sobre el I     | Neto 🗆     |           |      |  |  |
|               | En esta na                                                         | antalla r | odremo       | os Busc         | ar Modit      | ficar o dar de a | lta a Nuev | VOS       |      |  |  |
|               | Vondodor                                                           | a $Entr$  |              | too doly        | vondodo       | r nodomoc ind    |            | oomición  |      |  |  |
|               | venueuon                                                           |           | e 105 ua     | ius del v       | venueuo       |                  |            | COMISION  |      |  |  |
|               | por las ventas, en caso de corresponder. La comisión puede tomarse |           |              |                 |               |                  |            |           |      |  |  |
|               | sobre el n                                                         | eto o so  | bre el te    | otal de l       | a ventas      | <b>.</b>         |            |           | -    |  |  |
| Ordenado      | por Descripción                                                    |           |              |                 |               |                  |            |           | · ·  |  |  |

## MENÚ COMISIONES

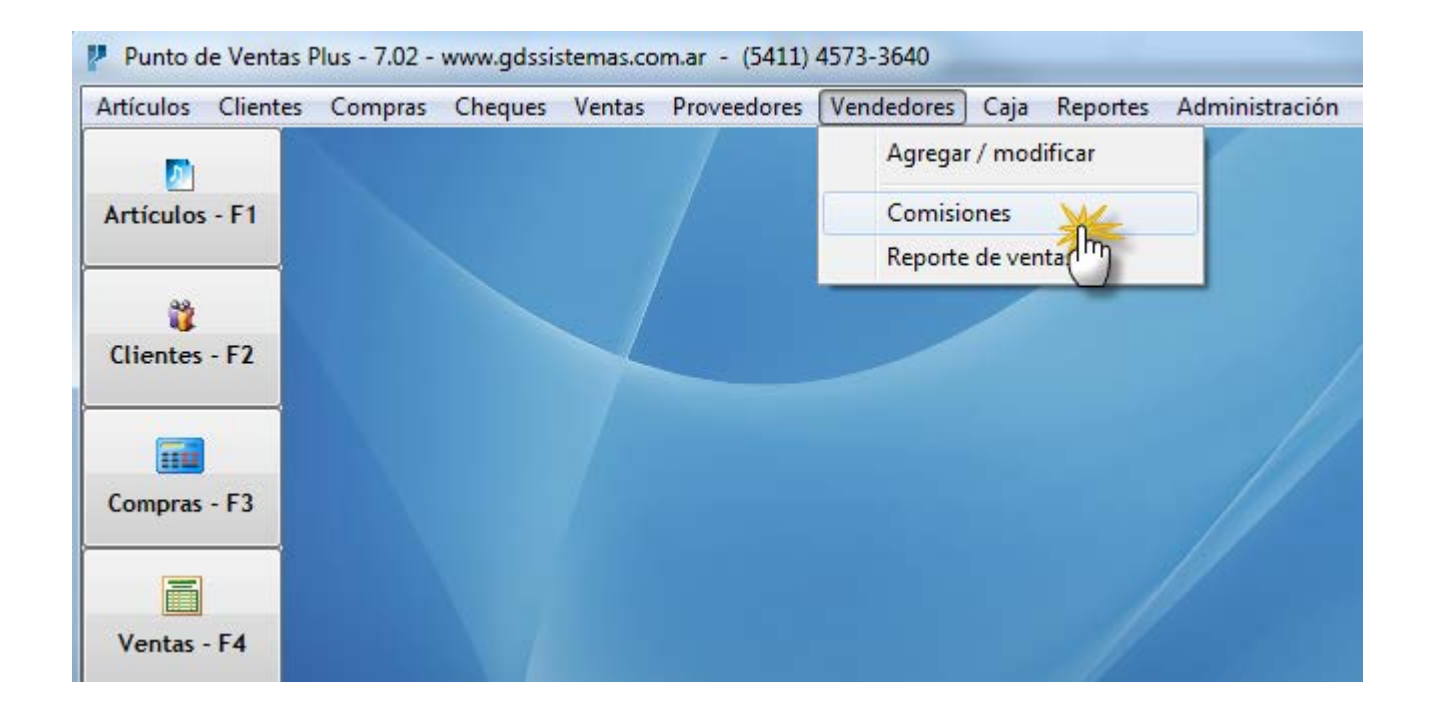

El cálculo de las comisiones que corresponde abonar a cada vendedor se realiza desde la pantalla de comisiones. Para acceder a ella vamos al menú **Vendedores >> Comisiones.** 

#### PANTALLA DE COMISIONES

| 2 | 1                                                   | Pago de Com | nisiones   |           |              |                  |           |               |        |          | x |
|---|-----------------------------------------------------|-------------|------------|-----------|--------------|------------------|-----------|---------------|--------|----------|---|
|   | Liquidación de Comisiones por Vendedor % Comisión 5 |             |            |           |              |                  |           |               |        |          |   |
| - | 5e                                                  | leccione    | un Vende   | dor BELEN | <b>.</b>     | <u>C</u> alcular | Calcu     | lada sobre el | TOTAL  |          |   |
|   |                                                     | Vendedor    | Fecha      | Numero    | Cliente      | Tot              |           | saldo         | % Com. | Comisión | * |
|   |                                                     | 4           | 25/02/2018 | FA000001  | PRUEBA SRL   |                  | 2960,00   | \$2.000,00    | 5      | \$148,0  |   |
|   |                                                     | 4           | 25/02/2018 | FA000002  | PRUEBA SRL   |                  | \$ 460,01 | \$0,00        | 5      | \$23,0   | ) |
|   | ۲                                                   | 4           | 25/02/2018 | FB000001  | MARIA TERESA |                  | \$ 430,00 | \$0,00        | 5      | \$21,5   | ; |
|   |                                                     |             |            |           |              |                  |           |               |        |          |   |

Sobre esta pantalla podremos realizar el cálculo de la comisión del vendedor. Lo primero que tenemos que hacer es seleccionar al vendedor de la lista y luego pulsar calcular, una vez que vemos todos los comprobantes en pantalla podremos quitar alguno de la lista de facturas a pagar simplemente pulsando con el mouse sobre esa factura en partícular, la cual quedará pintada de amarillo. El programa cuenta con la posibilidad de consultar el listado de las comisiones a pagar y de las ya abonadas desde el menú **Reportes >> Vendedores** 

| Total Ventas                                                                                                    | \$890,01                      | Total Comisiones | \$44,50 |
|----------------------------------------------------------------------------------------------------|-------------------------------|------------------|---------|
| <ul> <li>F3 : CAMBIA PORCENTAJE DE COMISION DE UNA FAC</li> <li>CON UN CLICK O ENTER AGREGA O QUITA LA FACTUE</li> <li>NO SE CALCULARÁ LA COMISIÓN DE LOS RENGLONES AN</li> </ul> | TURA<br>A AL TOTAL<br>ARILLOS | O Pagar          | salir   |

## CAJA INICIAL

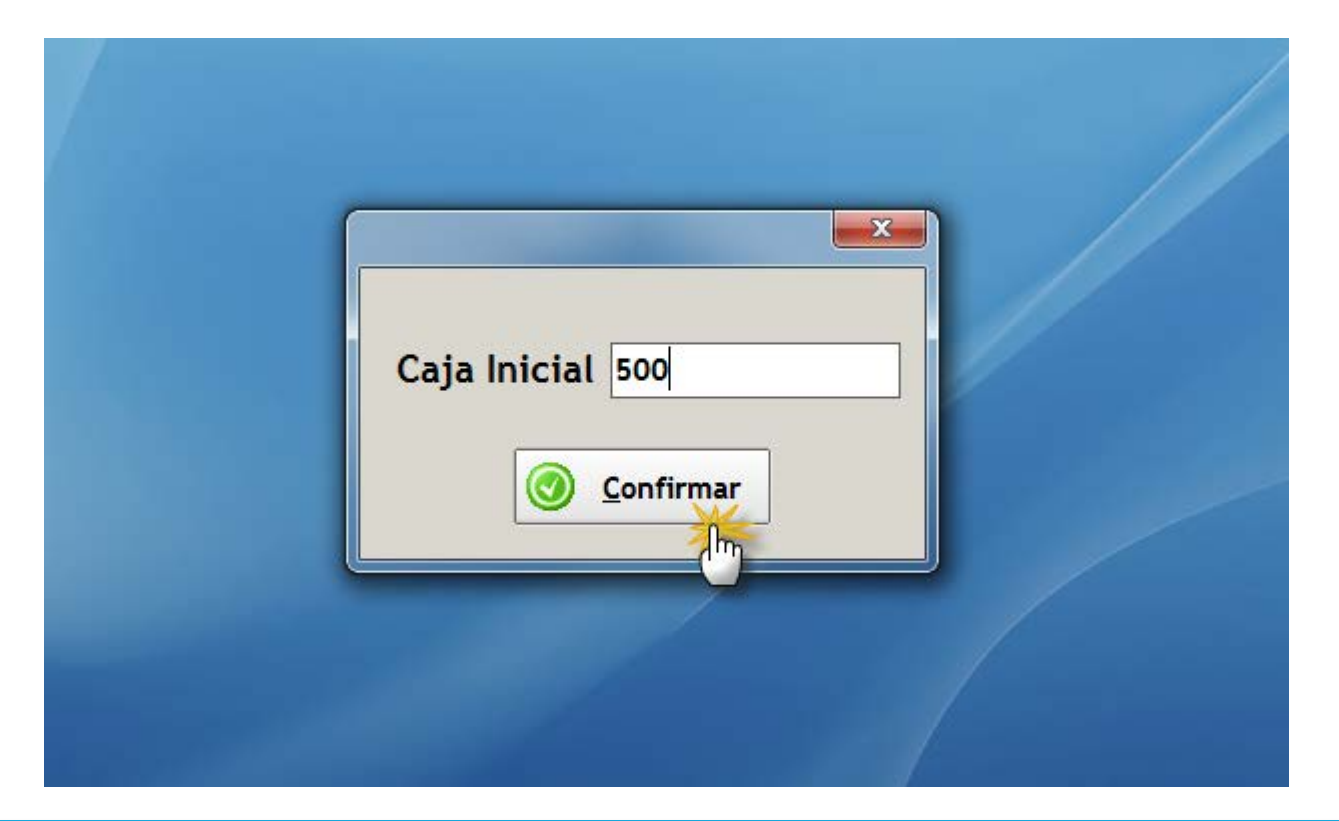

Al ingresar por primera vez en el día el programa nos pedirá la caja inicial. El programa lleva una caja diaria, tomando la fecha de la fecha de la computadora. Se puede configurar en el menú Administración >> Configuración >> Datos generales en la pestaña de Caja.

### CONFIGURAR LA CAJA INICIAL

| L) 4573-3640 |      |            |                |                                                                                                    |                            |                                         |                                           |                            |                                        |    |
|--------------|------|------------|----------------|----------------------------------------------------------------------------------------------------|----------------------------|-----------------------------------------|-------------------------------------------|----------------------------|----------------------------------------|----|
| Vendedores   | Caja | Reportes   | Administración | Ayuda Sali                                                                                                    | la                         |                                         |                                           |                            |                                        |    |
|              |      |            | Usuarios       |                                                                                                    | +                          |                                         |                                           |                            |                                        |    |
|              |      |            | Tablas Aux     | iliares                                                                                                    |                            |                                         |                                           |                            |                                        |    |
|              |      |            | Configurad     | ión                                                                                                    | •                          | Datos Generale                          | s Dr                                      |                            |                                        |    |
|              | Con  | figuración | General        |                                                                                                    |                            |                                         |                                           |                            |                                        | ×  |
|              | 🍺 G  | eneral     | Stock          | or the second second se | s 🏼 🧯                      | lmpresión                               | 🔊 Seguridad                               | SCaja                      |                                        |    |
|              |      | Caj        | ja Inicial     | 500<br>al de caja i<br>a en la com                                                                                                    | Valor<br>dicho<br>nicial F | • que tomará la<br>o valor lo tome<br>⊽ | a caja inicial diari<br>del cierre de caj | amente, en<br>a anterior d | caso de desear qu<br>ebe ingresar : -1 | le |

Esta es la pantalla de Datos Generales, en la pestaña de Caja. En ella, podemos configurar la caja inicial, indicando por ejemplo, que cada vez que se inicie la caja del día, ésta arranque con el valor \$ 200. Si colocamos el valor -1 arrastrará el valor del cierre de la caja del día anterior.

Si está tildado "Ingreso Manual de caja inicial", el programa mostrará, al abrirlo por primera vez en el día, la ventana de caja inicial para que podamos ingresar cada día la caja manualmente.

### MENÚ CAJA

| 🛃 Punto de Vent | Punto de Ventas Plus - 7.02 - www.gdssistemas.com.ar - (5411) 4573-3640 |         |        |             |            |                              |  |  |  |  |
|-----------------|-------------------------------------------------------------------------|---------|--------|-------------|------------|------------------------------|--|--|--|--|
| Artículos Clien | tes Compras                                                             | Cheques | Ventas | Proveedores | Vendedores | Caja Reportes Administración |  |  |  |  |
|                 |                                                                         |         |        |             |            | Ingresos varios 📈            |  |  |  |  |
| Artículos E1    |                                                                         |         |        |             |            | Gastos Varios                |  |  |  |  |
| Articulos - Fi  |                                                                         |         |        |             |            | Retiros                      |  |  |  |  |
|                 |                                                                         |         |        |             |            | Caja del Día                 |  |  |  |  |
| <u> </u>        |                                                                         |         |        |             |            |                              |  |  |  |  |
| Clientes - F2   |                                                                         |         |        |             |            |                              |  |  |  |  |
|                 |                                                                         |         |        |             |            |                              |  |  |  |  |

En el menú Caja podemos acceder a distintas pantallas (todas similares en su formato) que nos permitirán cargar los ingresos, gastos y retiros que actualizarán la caja del día.

| ĺ | V **** NUEVO INGRES    | D **** SOLO EFECTIVO |  |  |  |  |  |  |  |
|---|------------------------|----------------------|--|--|--|--|--|--|--|
|   | Fecha                  | 26/02/2018 💌         |  |  |  |  |  |  |  |
|   | Descripción DESCUENTOS |                      |  |  |  |  |  |  |  |
|   | Nombre Cliente         | <b>_</b>             |  |  |  |  |  |  |  |
|   | Importe                | \$850,00             |  |  |  |  |  |  |  |
|   | Observaciones          | AJUSTE DE CAJA       |  |  |  |  |  |  |  |
|   | 0                      | Guardar Sancelar     |  |  |  |  |  |  |  |

### MENÚ CAJA - CAJA DEL DÍA

| \land *** CAJA DIARIA ****                                               |
|--------------------------------------------------------------------------|
| CAJA INICIAL TOTAL EN EFECTIVO<br>\$200,00 \$32.116,96 Fecha :25/05/2017 |
| INGRESOS EFECTIVO DEL DÍA SALIDAS DEL DÍA                                |
| VENTAS \$46.141,00 COMPRAS \$12.736,00                                   |
| COBRANZAS \$1.200,00 🔯 RETIROS \$2.500,00 🔯                              |
| NOTAS DE CRÉD. PROV.                                                     |
| OTROS INGRESOS                                                           |
| OTROS GASTOS \$188,04                                                    |
| TOTAL INGRESOS EFECTIVO \$47.341,00 TOTAL SALIDAS EFECTIVO \$15.424,0    |
| TOTAL INGRESOS TARJETA \$1.980,50 TOTAL SALIDAS TARJETA                  |
| TOTAL INGRESOS CHEQUE TOTAL SALIDAS CHEQUE                               |
| TOTAL INGRESOS OTROS TOTAL SALIDAS OTROS                                 |
| Imprimir Salir                                                           |

En esta pantalla podremos acceder a la información de los totales de los distintos movimientos que actualizan la Caja del día en curso. En la parte superior muestra el total de la CAJA en efectivo. En la parte inferior hay un detalle de los totales que ingresaron o salieron con otros tipos de pago.

## MENÚ REPORTES

| www.gdssis | stemas.co | m.ar - (5411) | 4573-3640  |      |          |                   | _     |                               |
|------------|-----------|---------------|------------|------|----------|-------------------|-------|-------------------------------|
| Cheques    | Ventas    | Proveedores   | Vendedores | Caja | Reportes | Administración    | Ayuda | a Salida                      |
|            |           |               |            |      | Vent     | as                | •     | Resumen del día 🛛 📈           |
|            |           |               |            |      | Com      | npras             | •     | Resumen entre fechas          |
|            |           |               |            |      | Devo     | oluciones         | •     | Ganancia entre fechas 💛       |
|            | 1         |               |            |      | Rem      | itos              | •     | Ventas del día                |
|            |           |               |            |      | Pres     | upuestos          | •     | Ventas entre fechas           |
|            |           |               |            |      | Artíc    | ulos              | •     | Ventas entre fechas x usuario |
|            |           |               |            |      | Clier    | ntes              | •     | Ventas con Tarjeta            |
|            |           |               |            |      | Cue      | ntas Corrientes   | •     | Ventas por artículo           |
|            |           |               |            |      | Prov     | reedores          | •     | Ventas con descuento          |
|            |           |               |            |      | Page     | o a Proveedores   | •     | Ventas por Zona               |
|            |           |               |            |      | Caja     |                   | •     | Ventas por Zona detallada     |
|            |           |               |            |      | Vend     | dedores           | •     | Resumen de Ventas por Marca   |
|            |           |               |            |      | Rank     | king de Ventas    | •     | Ventas por Rubro              |
|            |           |               |            |      | Gráf     | icos Estadísticos |       | Ventas por Rubro detallado    |
|            | Dana      |               |            |      | مامعا    |                   |       | Ventas de un Rubro            |

El menú Reportes tiene una gran cantidad de submenús que agrupan los reportes según la funcionalidad: ventas, compras, artículos, etc. Son más de 80 reportes cuyo detalle excede el alcance de este manual.

| Resultien der dia             |  |
|-------------------------------|--|
| Resumen entre fechas          |  |
| V                             |  |
| Ventas del dia                |  |
| Ventas entre fechas           |  |
| Ventas entre fechas x usuario |  |
| Ventas con Tarjeta            |  |
| Ventas por artículo           |  |
| Ventas con descuento          |  |
| Ventas por Zona               |  |
| Ventas por Zona detallada     |  |
| Resumen de Ventas por Marca   |  |
| Ventas por Rubro              |  |
| Ventas por Rubro detallado    |  |
| Ventas de un Rubro            |  |
| IVA Ventas                    |  |
| IVA Ventas a Excel            |  |
| IVA Ventas agrupado (Excel)   |  |
| Facturas Anuladas             |  |

### MENÚ DE USUARIOS

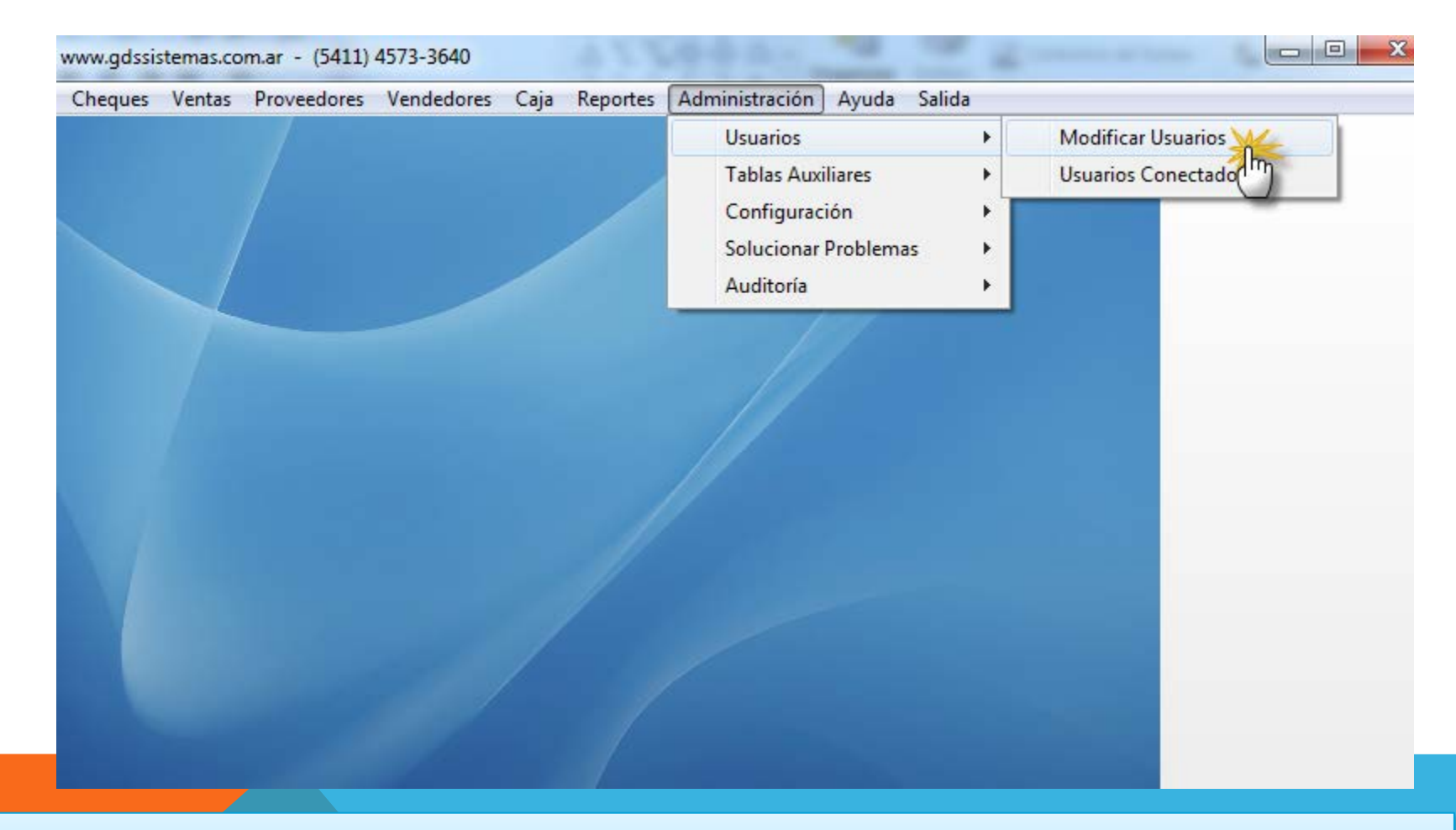

Si el programa va a ser usado por más de una persona, y necesitamos que haya distintos permisos para los usuarios. A la pantalla desde el cual podremos realizar esto, se accede desde el menú Administración >> Usuarios >> Modificar.

#### PANTALLA DE USUARIOS

| Nivel de Acceso   | de los Usuarios                                                                                                    |                                                                                                    | En esta pantalla podremos crear a los |  |                                                                                                    |  |
|-------------------|----------------------------------------------------------------------------------------------------|----------------------------------------------------------------------------------------------------|---------------------------------------|--|----------------------------------------------------------------------------------------------------|--|
| Nuevo Mo<br>Clave | Código<br>Modificación de Usuarios                                                                                                    | Salir<br>Nombre                                                                                                    |                                       |  | usuarios que tendrán permiso para<br>ingresar al programa . Les<br>asignaremos los permisos para poder<br>acceder a las distintas funciones del<br>programa y también podremos limitar                                                                                                    |  |
| TARDE             |                                                                                                    | ADMIN                                                                                                    |                                       |  | uso de otras.                                                                                                    |  |
|                   | EL<br>Crear y Mod<br>Artículo Nue<br>Ajuste de sta<br>Modificar CI<br>Modificar Pr<br>Modificar Ve<br>Ingresar Cor<br>Ingresar Ver<br>Consulta de<br>Consulta de<br>Cambiar Pre<br>Ingresar Sali<br>Ingresar Rer<br>Ingresar Rer<br>Límite de Da | 0       ADMIN         EL USUARIO TIEN         ✓ Crear v Modificar Artículos         ✓ Artículo Nuevo         ✓ Ajuste de stock         ✓ Modificar Clientes         ✓ Modificar Proveedores         ✓ Modificar Vendedores         ✓ Ingresar Compras         ✓ Ingresar Ventas         ✓ Consulta de Ventas         ✓ Consulta de Ventas         ✓ Cambiar Precio Comprobantes         ✓ Ingresar Salidas         ✓ Ingresar Remitos         Límite de Descuento       8         Límite de Cta Corriente       10 |                                       |  | uso de otras.<br>Para que el programa le pida el<br>número de usuario y la clave al<br>ingresar, debe ir al menú<br>Administración >> Configuración >><br>Datos Generales y en la solapa de<br>Seguridad tildar "Ingreso con Clave".<br>Tenga en cuenta que Ud., como<br>administrador del sistema, debe<br>conservar siempre un usuario que<br>tenga tildado el permiso de<br>"Administrador", el cual no debería<br>de tener cualquier empleado.<br>El permiso de Administrador es el qu<br>le permitirá acceder al menú que |  |
|                   |                                                                                                    |                                                                                                    |                                       |  |                                                                                                    |  |

### MENÚ CONFIGURACIÓN GENERAL

| r - (5411) 4 | 1573-3640  |      |          |                                                                                                    |
|--------------|------------|------|----------|----------------------------------------------------------------------------------------------------|
| oveedores    | Vendedores | Caja | Reportes | Administración Ayuda Salida                                                                                                    |
|              |            |      |          | Usuarios       →         Tablas Auxiliares       →         Configuración       →         Solucionar Problemas       →         Auditoría       →         View       →         Modo Aprendizaje       Borrar datos iniciales         Cambiar fondo       Directorio de Back Up         Valor del Dolar       Configurar Pais |

La configuración del programa se realiza desde el menú Administración >> Configuración. Las configuraciones principales del programa están reunidas en una sola pantalla, que ya hemos visto en otras partes de este manual, en el menú Administración >> Configuración >> Datos Generales.

### PANTALLA CONFIGURACIÓN GENERAL

| Configuración General                                                                           | ×      |
|-------------------------------------------------------------------------------------------------|--------|
| 🕼 General 🎒 Stock 🛃 Ventas 🚵 Impresión 🐉 Seguridad 🥵 Caja                                       |        |
| Datos de la Empresa: Estos datos se imprimen en los listados de artículos como cabecera de la p | ágina. |
| Razón Social GDS SISTEMAS SRL                                                                   |        |
| Dirección DIRECCION                                                                             |        |
| Localidad LOCALIDAD                                                                             |        |
| Teléfono 4573 3640                                                                              |        |
| Mail ventas@gdssistemas.com.ar                                                                  |        |
| COND. IVA RESP. INSCRIPTO                                                                       |        |
| Pto de Venta 002                                                                                |        |
|                                                                                                 |        |

La pantalla de **Configuración Genera**l está organizada en solapas, en la primera de las cuales debe ingresar los datos de su empresa.

El datos más importante para el programa en esta pantalla es la responsabilidad ante el IVA, ya que si está indicado **RESP. INSCRIPTO** el programa generará facturas "A" y facturas "B" y si está indicado **MONOTRIBUTO** el programa generará facturas **"C".** 

### CONFIGURACIÓN GENERAL – STOCK

| 🥐 Configuración G | ieneral                                |                                                       | ×            |
|-------------------|----------------------------------------|-------------------------------------------------------|--------------|
| 🕼 General         | 🗇 Stock 🔏 Ventas 🗽 Impresión           | 🔊 Seguridad 🛛 🧐 Caja                                  |              |
| Porcentaje        | Precio Calculado 🗆<br>de Ganancia 50 🚔 | Las listas son Precio ne<br>Factura descuenta del sto | to 🗆<br>ck 🔽 |
| Nombre a mo       | ostrar de las listas de precios        | Remito descuenta del sto                              | ck 🗹         |
| Lista 1           | Efectivo                               | Presupuesto desc. del sto                             | ck 🗹         |
| Lista 2           | Tarjeta                                | Actualiza costo en la comp                            | ra 🗹         |
| Lista 3           | Gremio                                 | Actualiza Caja en la comp                             | ra 🗹         |
| Lista 4           | Lista 4                                | Desglose de Compr                                     | as 🗆         |
| Lista             |                                        | Modif. Precio desde Comp                              | ra 🗹         |
|                   |                                        | Limitar la venta sin sto                              | ck 🗆         |

Los valores de Precio calculado y Porcentaje de Ganancia indican los valores por defecto para los nuevos artículos.

Los nombres de cada una de las cuatro listas de precio se puede modificar simplemente escribiendo el nombre a mostrar para cada lista en su respectiva caja de texto.

En la parte derecha de la pantalla podemos ver una serie de opciones para tildar.

Precio Neto: Si no está tildado el programa toma el precio de las listas como precio final, de lo contrario le suma el iva del artículo al llevarlo a la factura.

**Descontar de Stock**: puede elegir si el remito, presupuesto y/o la factura descuentan o no del stock.

Actualizar costo y/o caja en compras: Puede elegir entre actualizar o no el costo del artículo cuando se lo modifica en la pantalla de compras y al aceptar la compra si esta actualizará la caja o no.

**Desglose de Compras**: le permite ingresar solamente los totales de las facturas del proveedor sin exigirle que cargue los renglones, para quienes quieran sacar los reportes de IVA Compras.

Modificar precio desde la compra: Puede ajustar el precio de venta en el momento de cargar la factura del proveedor.

Limitar venta sin stock: No le dejará vender si el artículo se encuentra sin stock disponible.

Tipo de pago en compras : permite asignar un tipo de pago por defecto en la compra.

### CONFIGURACIÓN GENERAL – VENTAS

| Configuración General                      |                         |             |         |                                                     | x |
|--------------------------------------------|-------------------------|-------------|---------|-----------------------------------------------------|---|
| 🕼 General 🎒 Stock 🛃                        | /entas                  | 🔊 Seguridad | Se Caja |                                                     |   |
| Facturar artículos negativo<br>Factura M 🗔 | s D                     |             | Limita  | r venta más de \$1000 a CF<br>Actualiza Stock en N( |   |
| Foco Primero en el Código (                | Factura Rápida) 🛛       |             |         | Actualiza Caja en NO                                |   |
| Unificar Renglones al ingre                | sar el mismo artículo 🗹 |             |         | Actualiza Cta Cte en NG                             |   |
| Lista por defecto                          | Efectivo                | -           |         |                                                     |   |
| Tipo de Pago : en Ventas                   | EFECTIVO                | -           |         |                                                     |   |
| Búsqueda de artículos por                  | Descripción             | •           |         |                                                     |   |
| Ver en Botonera Principal                  | Remito - F5 O Pres      | u F6        |         |                                                     |   |

Facturar Artículos Negativos: Permite cargar artículos negativos en la venta.

Factura M: Para quienes tienen factura M asignada por la AFIP.

Tipo de Pago en Ventas: permite elegir un pago por defecto para la pantalla de facturas.

Lista por defecto: Es la lista que se mostrará en la pantalla de ventas cada vez que se haga una nueva factura, tenga en cuenta que la lista del cliente tiene prioridad sobre esta, (ver "datos de facturación" en el cliente).

**Observaciones Factura**: es el texto que se muestra en las observaciones al realizar una nueva factura. **Buscar de artículos por**: selecciona la manera en que se busca un artículo en la factura cuando se pulsa en el botón de los binoculares.

Ver en Botonera Principal: Permite seleccionar si en la botonera principal se accederá al Remito o al Presupuesto

Foco Primero en Código: Acelera la facturación, si la misma suele hacerse a consumidor final, pues el cursor queda en la caja de ingreso del código de artículo al comenzar cada venta.

### CONFIGURACIÓN GENERAL – IMPRESIÓN

| Configuración General                                                     |                                                                               |
|---------------------------------------------------------------------------|-------------------------------------------------------------------------------|
| 🕼 General 可 Stock 🔏 Ventas 😹 Impresión                                    | 🐉 Seguridad 🏼 🥵 Caja                                                          |
| Esta configuración no corresponde                                         | a impresoras fiscales                                                         |
| Ver vista previa de Factura 🗹<br>Ver vista previa en otros Comprobantes 🔽 | Cantidad de Copias (sin Vista Previa):<br>Factura / NC 1 -<br>Presupuesto 1 - |
| Máximo de renglones en Facturas y NC 40 🔶                                 | Recibo 1 👻<br>Remito 1 🛬                                                      |
| Max. rengiones en otros comprobantes 40 -                                 | Impresora por defecto :                                                       |
| Imprimir Remito junto a la Factura 🗆                                      | Factura A/NC A EPSON FX-880+                                                  |
| Imprimir recibo en Cobranzas 🗆                                            | Factura B/NC B EPSON FX-880+                                                  |
| <b>.</b>                                                                  | Presupuesto Adobe PDF                                                         |
| En los rengiones se mostrará la descripción como                          | : Recibo HP5AA56E (HP Officejet 76 -                                          |
| Descripción + 🗆 Marca + 🗖 Rubro 🖉 Unida                                   | nd Remito HP5AA56E (HP Officejet 76 -                                         |
|                                                                           | Reportes HP5AA56E (HP Officejet 76 -                                          |

Ver Vista Previa: puede elegir entre ver en pantalla como saldrá impreso el comprobante, es util si necesita seleccionar la impresora antes de imprimir.

Máximo de Renglones: debe ajustarlo a la medida de su factura, para no cargar más renglones de los que se pueden imprimir en el formulario preimpreso.

Remito junto a Factura: Le preguntará si se genera e imprime un remito con los mismos datos que la factura.

Recibo en Cobranzas: Imprime un recibo por cada pago.

**Descripción**: los renglones de la factura se armarán con la descripción del artículo más los campos seleccionados. **Cantidad de Copias**: Cantidad de copias a imprimir de cada comprobante.

**Impresora por defecto**: En que impresora se imprimirá cada comprobante, puede ser una impresora compartida en la red, debe configurarse en cada equipo donde se corra el programa.

### CONFIGURACIÓN GENERAL – SEGURIDAD

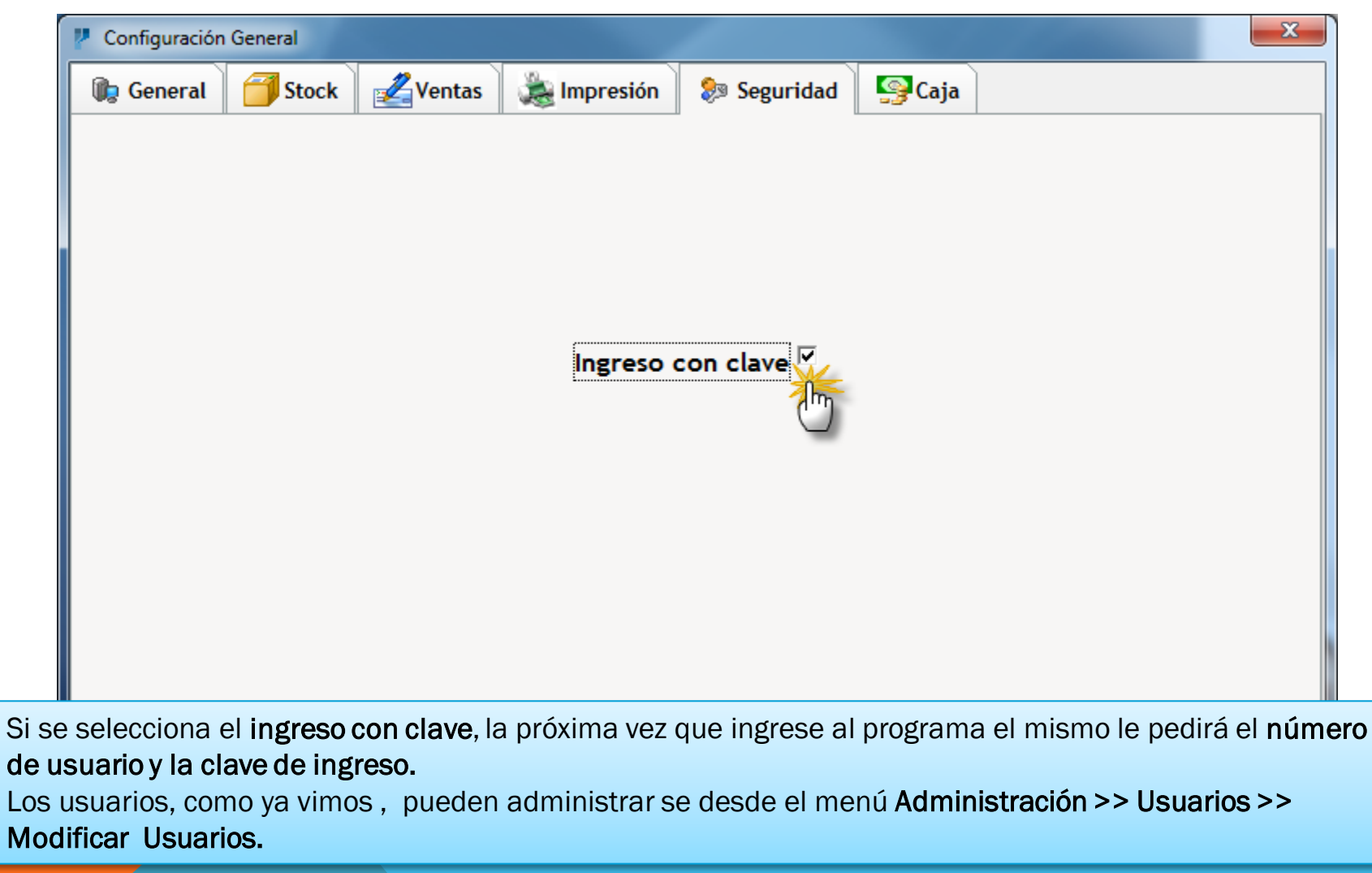

#### CONFIGURACIÓN GENERAL – CAJA

| Configuración General                                                                                                    | ×                   |
|----------------------------------------------------------------------------------------------------|---------------------|
| 🕼 General 🗇 Stock 🛃 Ventas 🎄 Impresión 🐉 Seguridad 🧐 Caja                                                                                                    |                     |
|                                                                                                    |                     |
| Caja Inicial Valor que tomará la caja inicial diariamente, en caso de desear que dicho valor lo tome del cierre de caja anterior debe ingresar : -1                                      |                     |
| Ingreso Manual de caja inicial 🗹                                                                                                    |                     |
| Actualiza Caja en la compra 🗹                                                                                                    |                     |
|                                                                                                    |                     |
|                                                                                                    |                     |
|                                                                                                    |                     |
|                                                                                                    |                     |
| <b>aja inicial:</b> Puede cargar un valor fijo para que todos los días la caja inicial arranqu<br>on dicho valor o colocar el valor -1 para que la caja continúe con el valor del día ar | e el día<br>terior. |
|                                                                                                    |                     |
|                                                                                                    |                     |

### CONFIGURACIÓN REGIONAL

| es Administración Ayuda Sali<br>Usuarios<br>Tablas Auxiliares<br>Configuración<br>Solucionar Problemas<br>Auditoría | ida  Datos Generales  Tipo de Comprobante Diseñador Facturas Preimpresas Cajon de Dinero Modo Aprendizaje Borrar datos iniciales Cambiar fondo Directorio de Back Up Valor del Dolar Configurar Pais | Configuración Regional   País : Argentina   Símbolo de Moneda : •   Separador Dearmal : .   Separador de Miles : .   Decimales : 2   IVA 1 : 21   2 : 10,5   3 : 0   Código Fiscal : CUIT |
|----------------------------------------------------------------------------------------------------|----------------------------------------------------------------------------------------------------|----------------------------------------------------------------------------------------------------|
|                                                                                                    |                                                                                                    | <u>A</u> ceptar <u>C</u> ancelar                                                                                                    |

En esta pantalla puede modificar la forma en que se mostrarán los valores de moneda.

Tenga cuidado al realizar cambios, ya que no puede quedar el valor del separador de decimales (para los centavos) igual al separador de miles.

También es posible cambiar la cantidad de decimales que tomará el programa en los precios y el redondeo, en caso de que se desee realizar.

Es posible cargar hasta 3 alícuotas de IVA.

Las opciones se modifican automáticamente al cambiar el País, trayendo las configuraciones de cada uno.

#### TIPO DE COMPROBANTE EN FACTURA

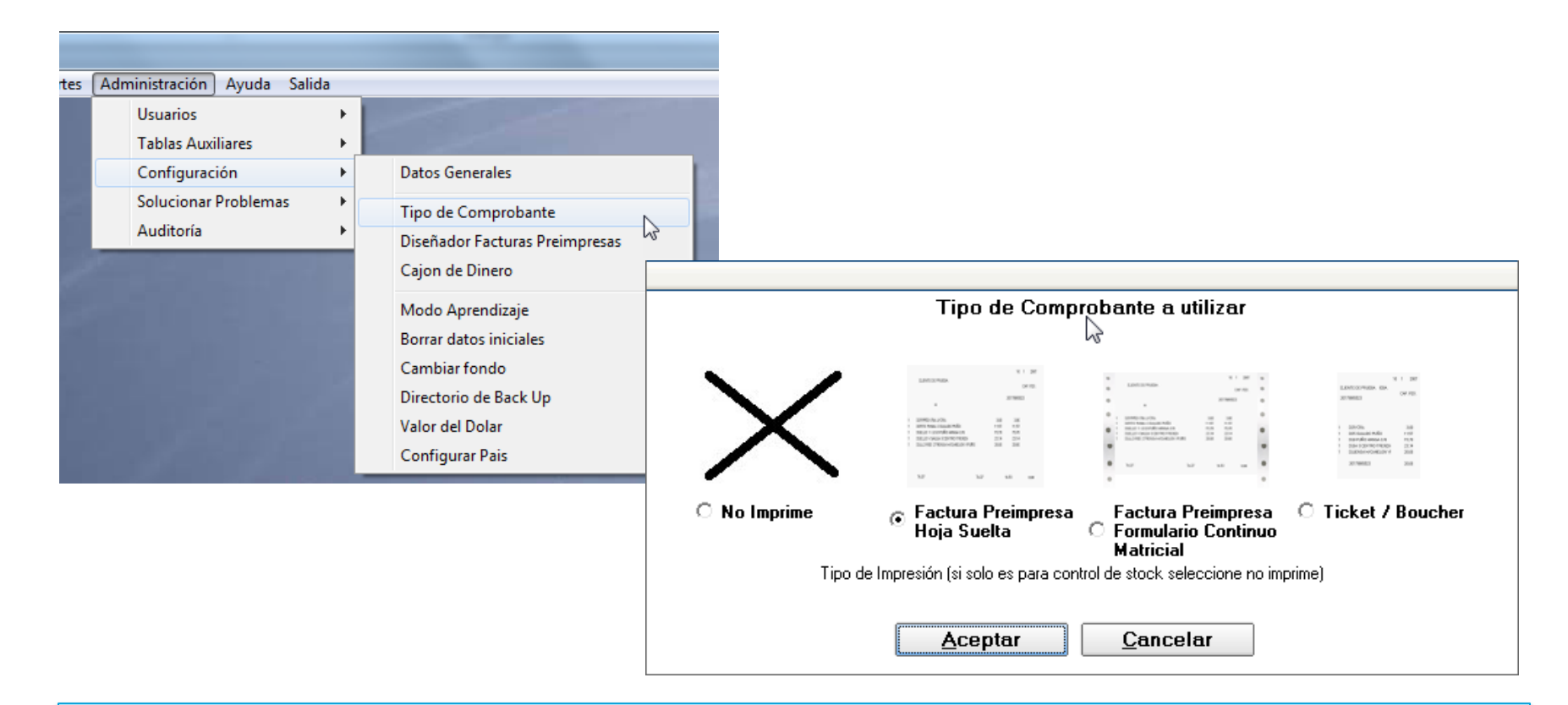

El programa permite realizar la facturación fiscal incorporando los módulos adicionales de : impresora fiscal o factura electrónica.

En caso de utilizarlo solo para control, sin ninguno de estos módulos, puede seleccionar aquí qué tipo de impresión se realizará en la venta.

#### CONFIGURAR FORMATO DE COMPROBANTES

| :es | Administración Ayuda Salida |     |                                                                                                    |
|-----|-----------------------------|-----|----------------------------------------------------------------------------------------------------|
|     | Usuarios                    | •   | and the second second se |
|     | Tablas Auxiliares           | .►, |                                                                                                    |
|     | Configuración               | ⊁   | Datos Generales                                                                                                    |
| 2   | Solucionar Problemas        |     | Tipo de Comprobante                                                                                                    |
|     | Auditoría                   | •   | Diseñador Facturas Preimpresas                                                                                                    |
|     |                             |     | Cajon de Dinero                                                                                                    |
|     |                             | Β   | Modo Aprendizaje                                                                                                    |
|     |                             |     | Borrar datos iniciales                                                                                                    |
|     |                             |     | Cambiar fondo                                                                                                    |
|     |                             |     | Directorio de Back Up                                                                                                    |
|     |                             |     | Valor del Dolar                                                                                                    |
|     |                             |     | Configurar Pais                                                                                                    |

El programa incorpora un diseñador de reportes al cual se puede acceder desde el menú Administración >> Configuración >> Diseñador de Facturas Preimpresas con el cual podrá ajustar la posición de los campos que conforman sus facturas, presupuestos, remitos y notas de crédito. Para ello debe estar previamente seleccionada la opción Factura Preimpresa (Hoja suelta) en el menú Administración >> Configuración >> Tipo de Comprobante No se recomienda el uso de esta herramienta si es un usuario novato de Windows.

#### CONFIGURAR FORMATO DE COMPROBANTES

| Plantillas de facturas                                                                                                    |                                          |                                                                                                    |
|----------------------------------------------------------------------------------------------------|------------------------------------------|----------------------------------------------------------------------------------------------------|
| Factura "A"                                                                                                    | Factura "B"                              | Presupuesto                                                                                                    |
| Adres tan<br>Wang under<br>Maring under<br>Managera a and<br>Managera a and<br>Managera a an<br>Managera a an<br>Managera a an<br>Managera a an<br>Managera a an<br>Managera a an<br>Managera a an<br>Managera a an<br>Managera a an<br>Managera a an<br>Managera a an<br>Managera a an<br>Managera a an<br>Managera a an<br>Managera a an<br>Ma | anne ann ann ann ann ann ann ann ann ann | Annual and a second and a second and a secon |
| Ajustar Vista Previa                                                                                                    | Ajustar Vista Previa                     | Ajustar Vista Previa                                                                                                    |
| Nota Crédito "A"                                                                                                    | Nota Crédito "B"                         | Remito                                                                                                    |
| ALL THE ALL ALL ALL ALL ALL ALL ALL ALL ALL AL                                                                                                    | NAMES                                    | En la panta<br>elegir el co<br>utilizando<br>Previamen<br>Realizar u                                                                                                    |
| Ajustar Vista Previa                                                                                                    | Ajustar Vista Previa                     | los reporte                                                                                                    |
| Herramientas                                                                                                    | modificarle                              |                                                                                                    |
| Realizar copia de Seguridad<br>de los reportes                                                                                                    | Recuperar los reportes<br>copiados       | podrá volv                                                                                                    |
|                                                                                                    |                                          | través del                                                                                                    |
|                                                                                                    |                                          |                                                                                                    |

En la pantalla que se abre podrá elegir el comprobante a modificar utilizando el botón **Ajustar**. Previamente recomendamos **Realizar una copia de seguridad de los reportes**. En caso de que al modificarlos surjan errores, se podrá volver al formato inicial a través del botón **Recuperar los reportes copiados**.

#### CONFIGURAR COMPROBANTES – ZONAS

| chivo Edi | itar Herr | amientas ?     |                |                |           |                |               |                 |   |   |
|-----------|-----------|----------------|----------------|----------------|-----------|----------------|---------------|-----------------|---|---|
| 🗅 🚔 日     | l 🗟   🐰   | <b>₽</b> (2) ► | a 🛛 🗳 🖬        | 🏝 🛅 🎽          | ⊻   # 膝 田 | R Cerrar       |               |                 |   |   |
|           |           | •              | • B I U        | A <i>Ø</i>   E |           | ≡ =   ⊫≟   ] − |               |                 | • |   |
| Página1   |           |                |                |                |           |                |               |                 |   |   |
|           | Datos n   | naestros       |                |                |           |                |               |                 |   | ^ |
|           |           |                |                |                |           |                | [Fech         | a] ]            |   |   |
| 5         |           |                |                |                |           |                | -             | -               |   |   |
|           |           | ្រ             | NombreCli]     |                |           | 7              | [Zona]        | ]               |   |   |
|           |           | ,<br>Ţ         | DirCliente]    |                |           | -              | [Localidad]   | 1               |   |   |
|           |           | -<br>[]        | LTipolva]      |                | ]         |                | [CuitCliente] |                 |   |   |
|           |           | 1              | Condiciones]   |                | ]         | [LVen          | dedor]        | 1               |   | E |
|           |           | د<br>۲         | Observacionasi |                | -         | L.             | -<br>] [or    | dan Comprol     |   |   |
|           |           | <u>ب</u>       | observacionesj |                |           |                | Ľ'            | dencompraj      |   |   |
|           |           |                |                |                |           |                |               |                 |   |   |
|           | Datos d   | le detalle     |                |                |           |                | Doccuonto     | Eturac "Noto"]  |   |   |
|           |           | լուսույ        | IDescripcion   |                |           |                | ¿Descuento ]  | [culas: Neto ]] |   |   |
|           |           |                |                |                |           |                |               |                 |   |   |
|           |           |                |                |                |           |                |               |                 |   |   |
|           |           |                |                |                |           |                |               |                 |   |   |
|           |           |                |                |                |           |                |               |                 |   |   |
|           | Pie de    | oágina [       |                |                | •         |                |               |                 |   |   |
|           |           |                |                |                |           |                | [ NETO]       | Sturas."Neto"]  |   |   |

Las plantillas (formatos) de los comprobantes están divididos en tres zonas: Datos Maestros ( que corresponden a la Cabecera ) , Datos de Detalle (detalle de los productos) y Pie de página. Las zonas no se deben superponer. Los campos correspondientes a cada zona deben permanecer dentro de la zona gris, no pueden estar fuera de ella o en otra zona pues la impresión saldrá mal.

#### CONFIGURAR COMPROBANTES – CABECERA

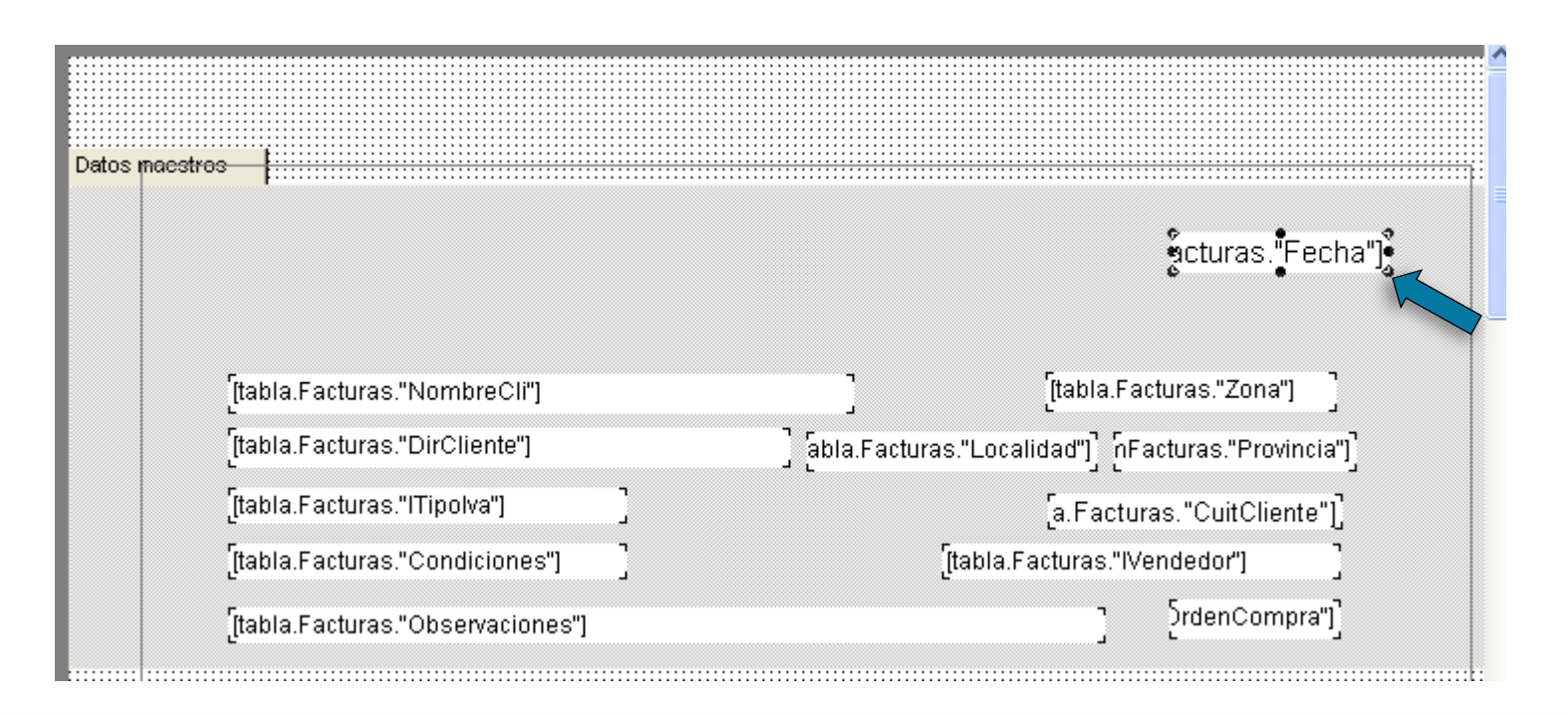

Si desea ajustar por ejemplo el campo de fecha, simplemente hace click sobre el campo "Fecha" una vez con el mouse, para seleccionarlo, y lo arrastra hasta la posición indicada.

Si por el contrario necesita dejar más margen entre el comienzo de la hoja y la impresión debería seleccionar la banda gris y estirar la parte superior de la cabecera.
### CONFIGURAR COMPROBANTES – RENGLONES

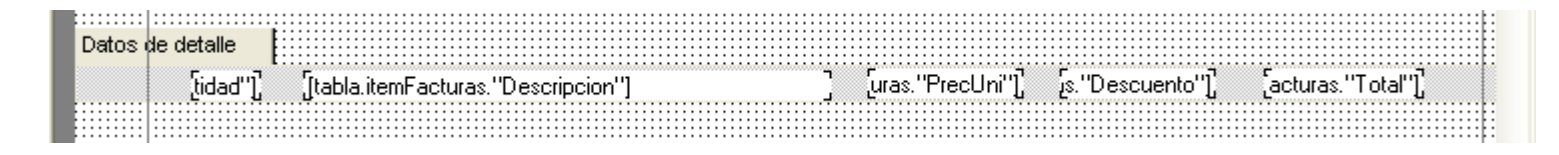

Así como dijimos anteriormente es sumamente importante que los campos de los renglones no se salgan de la zona de los renglones, marcada como datos de detalle.

Esta zona que en la plantilla se ve como un solo renglón en la vista previa del comprobante se repetirá hasta completar la cantidad de renglones cargados en la factura.

El texto contenido en cada campo es el nombre interno que utiliza el programa para referirse a los datos y no deben ser modificados.

Tr Arial 🔹 🖬 🖌 🖪 🖌 💆 🖺 🐺 🚍 🚍

Si lo que queremos es cambiar el tipo de letra de alguno de los campos, podemos seleccionar dicho campo con un click del mouse, y utilizar la barra de herramientas para cambiar la tipografía, poner negrita, cursiva, subrayado, etc, como en cualquier procesador de textos.

# CONFIGURAR COMPROBANTES – PIE

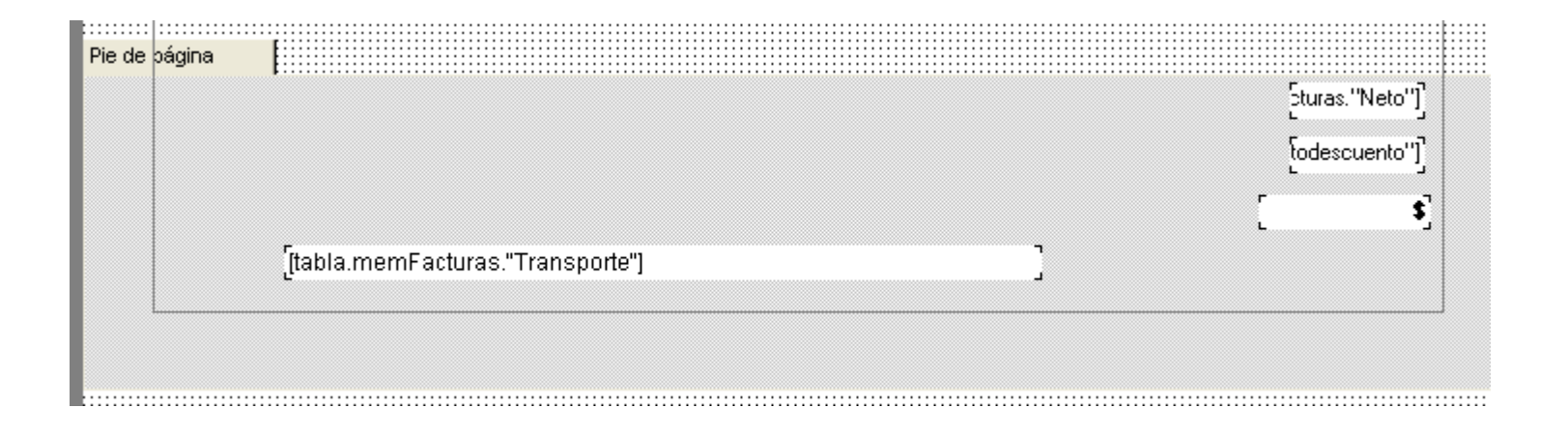

Igual que en la cabecera el alto de esta zona nos permite ajustar a que distancia del borde inferior de la página finaliza la impresión. Si deseamos agregar un texto fijo al pié de la factura podremos agregar un campo de texto y escribir en el, el texto que saldrá impreso.

# CONFIGURAR COMPROBANTES – PÁGINA

| Archivo Editar Herramientas ? |                                                                                                    |                         |
|-------------------------------|----------------------------------------------------------------------------------------------------|-------------------------|
| 🛛 🗅 🚅 🖬 💽 🕹 🕷 🗠               | 🗠 🔁 🔁 🎽 🎽 🖄 🛛 🗯 🧱 🖽 💦                                                                                                    | Cerrar                  |
| Página1                       | • B I ∐   A Ø   E E E E E   E E E                                                                                                    |                         |
| Página1                       | Opciones de página         Papel       Papel         Tamaño       Orientación         A4 210 x 297 mm <ul> <li>Ancho, mm</li> <li>Alto, mm</li> <li>Altura ilimitada</li> </ul> |                         |
|                               | Aceptar                                                                                                    | Cancelar [odescuento''] |
| [tabla.mer                    | nFacturas."Transporte"]                                                                                                    | \$]                     |

Por último si deseamos cambiar el tamaño del papel, debemos ir al menú Archivo / Opciones de Página.

Cabe aclarar que los tamaños de papel que nos mostrará Windows son los de la impresora predeterminada, cada impresora tiene diferentes tamaños de papel soportados, debería consultar el manual de la impresora.

## COPIAS DE SEGURIDAD

Un tema fundamental que debe conocer es como mantener la integridad de sus datos y poder realizar copias (backups) de sus datos periódicamente.

#### Seguridad:

•El programa provee diferentes niveles de seguridad para evitar el robo y/o la distorsión malintencionada de la información contenida en su base de datos (Ver Niveles de Usuario).

#### Copias periódicas y Externas

•El programa le preguntará al cierre del mismo si desea realizar una copia de seguridad de los datos, estos datos se copian comprimidos dentro de la carpeta C:\Copias de Seguridad\Lunes .. Martes .. etc, según el día de la semana en que estemos. Estos datos se podrán restaurar en caso de interrupción brusca del suministro eléctrico o por daños en el disco duro. Pero se aconseja 1 vez a la semana realizar una copia de la carpeta del programa a un medio externo como un PenDrive, un disco duro externo, etc. (siempre debe realizarla con el programa cerrado ya que este bloquea los datos si está en uso).

En caso de necesitar formatear la PC o cambiar la misma, previamente comuníquese con nuestro soporte técnico por ticket así le indicamos los pasos a seguir para no perder la información.

## IMPRESORAS FISCALES

El programa funciona con la mayoría de las impresoras fiscales, si tiene dudas sobre si su impresora es compatible con el programa que desea adquirir no dude en ponerse en contacto con <u>soporte@gdssistemas.com.ar</u> . El módulo fiscal es adicional al sistema y tiene un costo aparte.

#### **Recomendaciones:**

Debe realizar un cierre Z al final de cada jornada laboral, esto lo puede hacer desde el menú Cierres.

Algunas impresoras de carro ancho como las Hasar 320/330 requieren los siguientes pasos para comenzar a funcionar: Encenderlas, cargar el papel, ponerlas **ON LINE** y además pulsar el botón **OPER**. De lo contrario saldrá el mensaje "la impresora no responde". También tengan en cuenta que muchas impresoras fiscales de ticket / ticket factura tienen dos llaves de encendido. Debe encender ambas. **Errores Comunes** 

•Si obtiene el mensaje "Clase no Registrada" debe ir al menú Administración >> Config. Imp. Fiscal / Reinstalar Driver Fiscal.

Si obtiene el mensaje "la impresora no responde", verifique que la impresora se encuentre encendida y con papel, que los cables se encuentren firmemente
conectados.

### Otros sistemas desarrollados por GDS

Si quiere probar otros de nuestros sistemas realizados específicamente para distintos rubros comerciales puede descargarlos gratuitamente en versión demo desde el siguiente enlace:

http://www.gdssistemas.com.ar/evaluacion/index.html